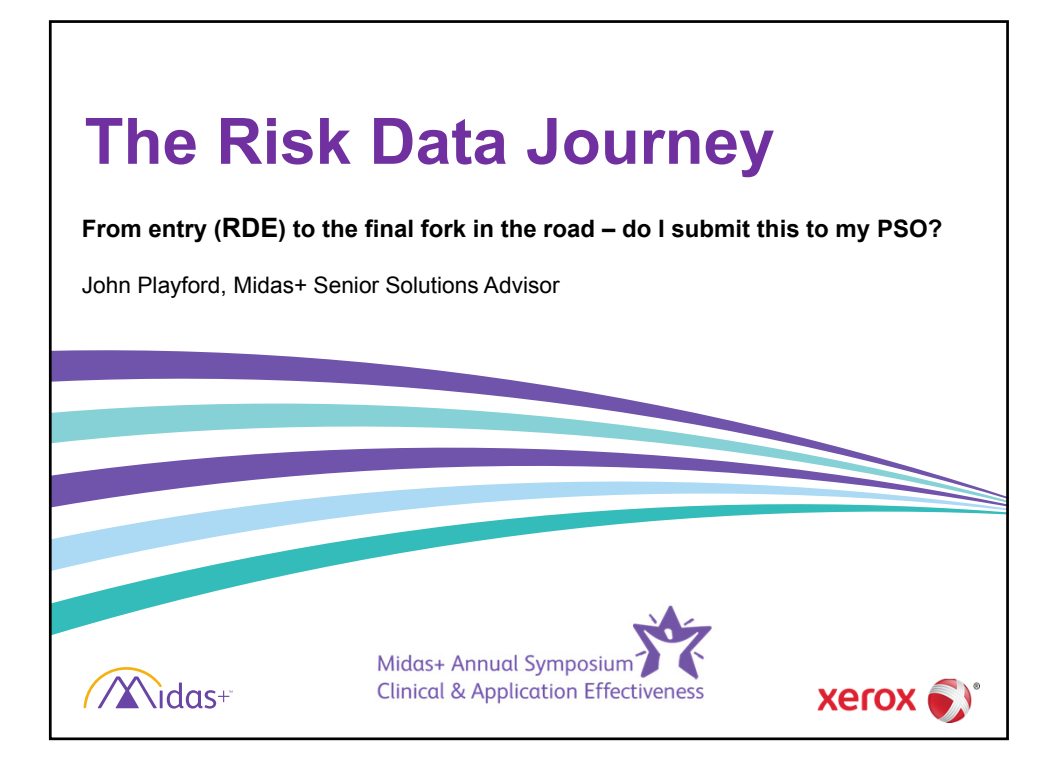

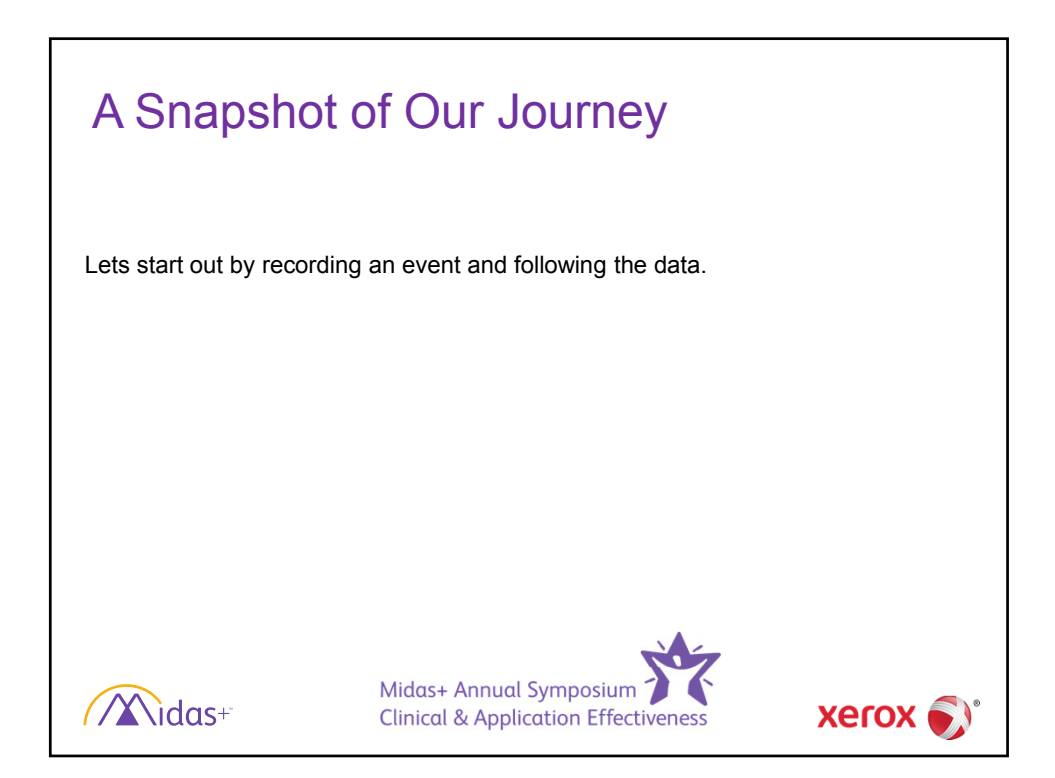

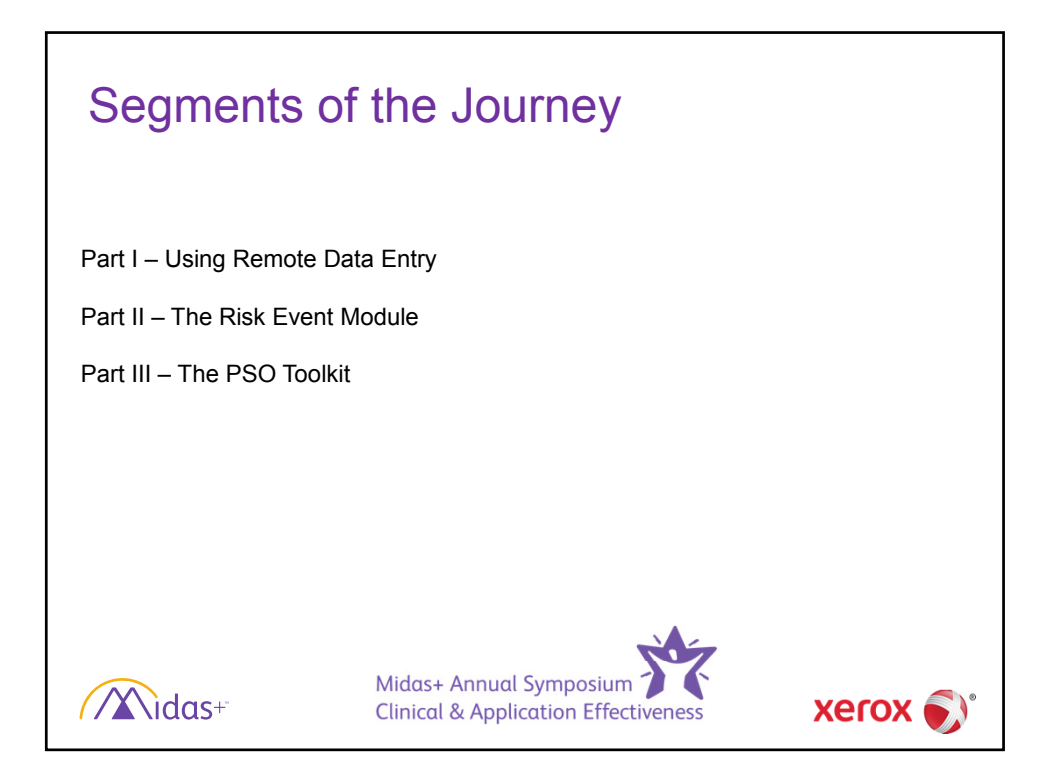

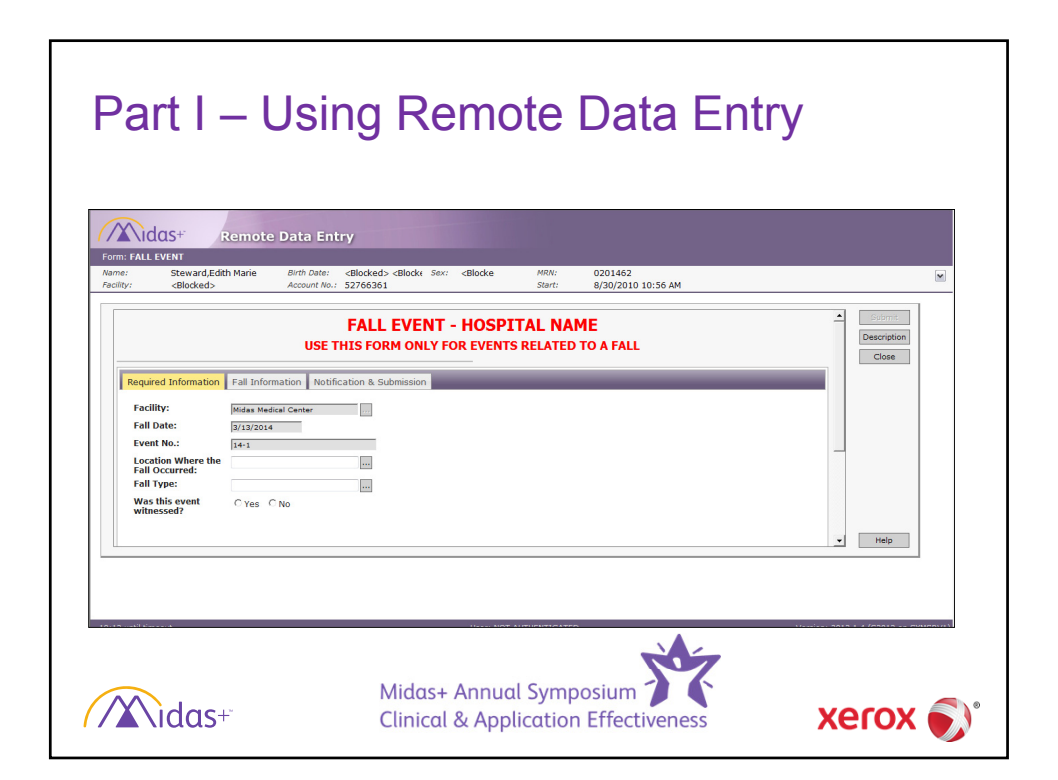

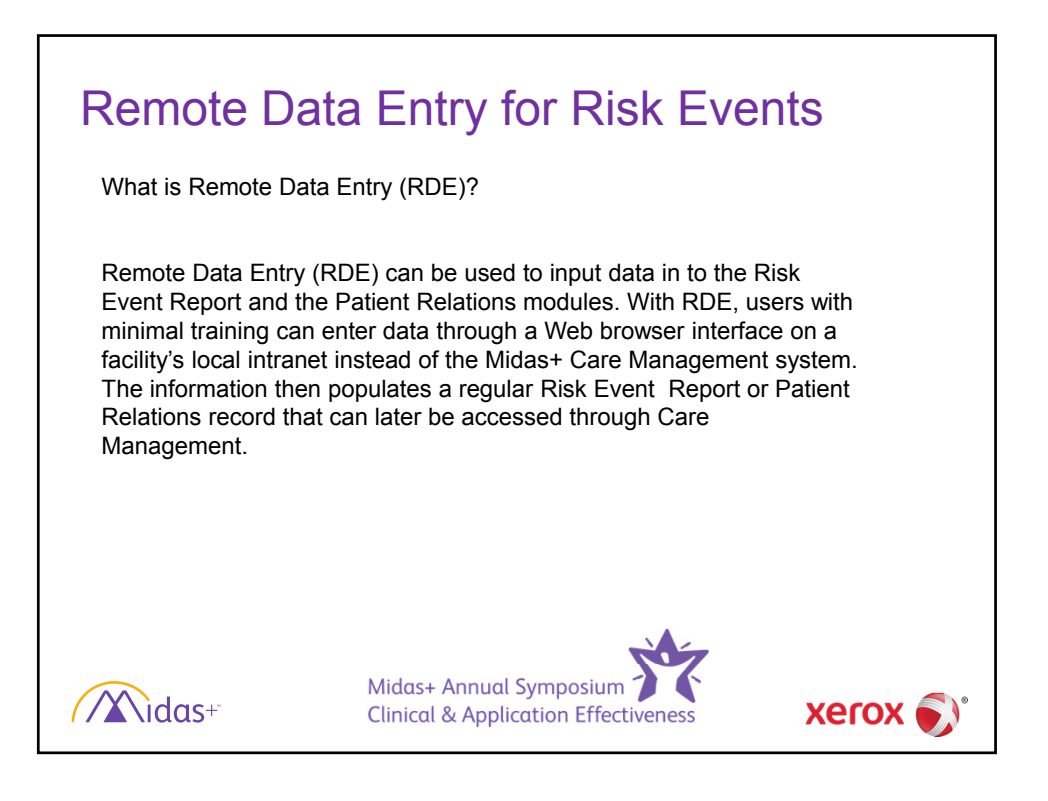

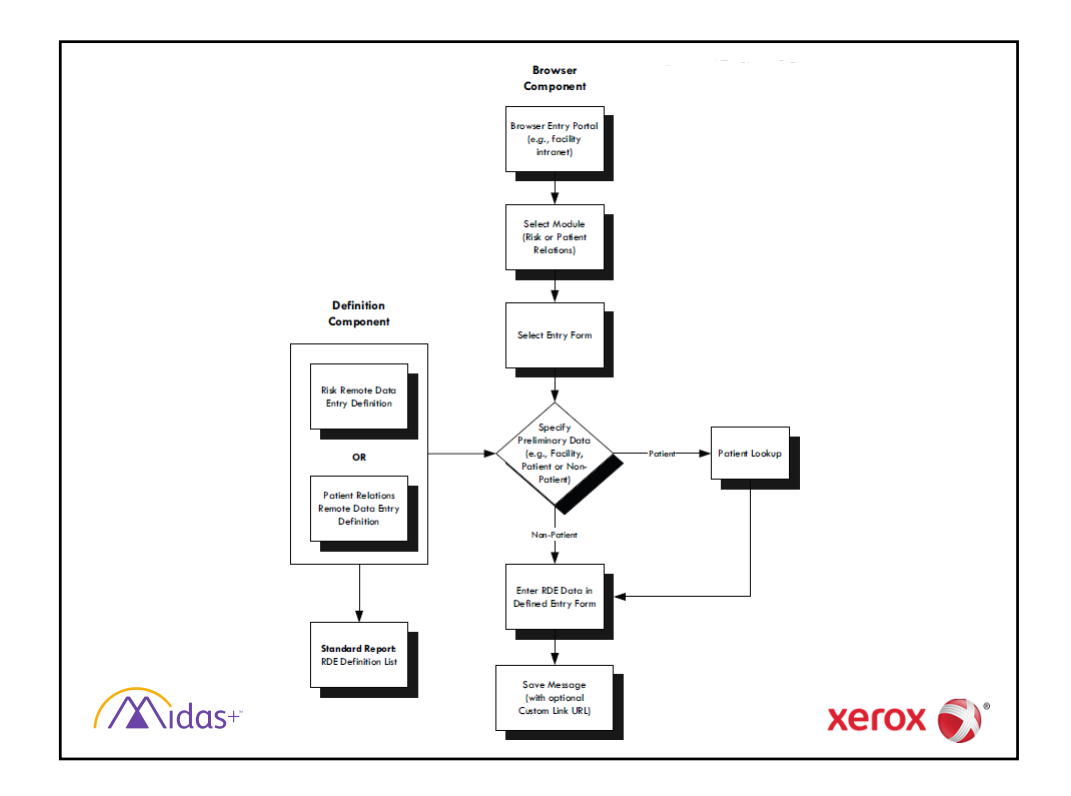

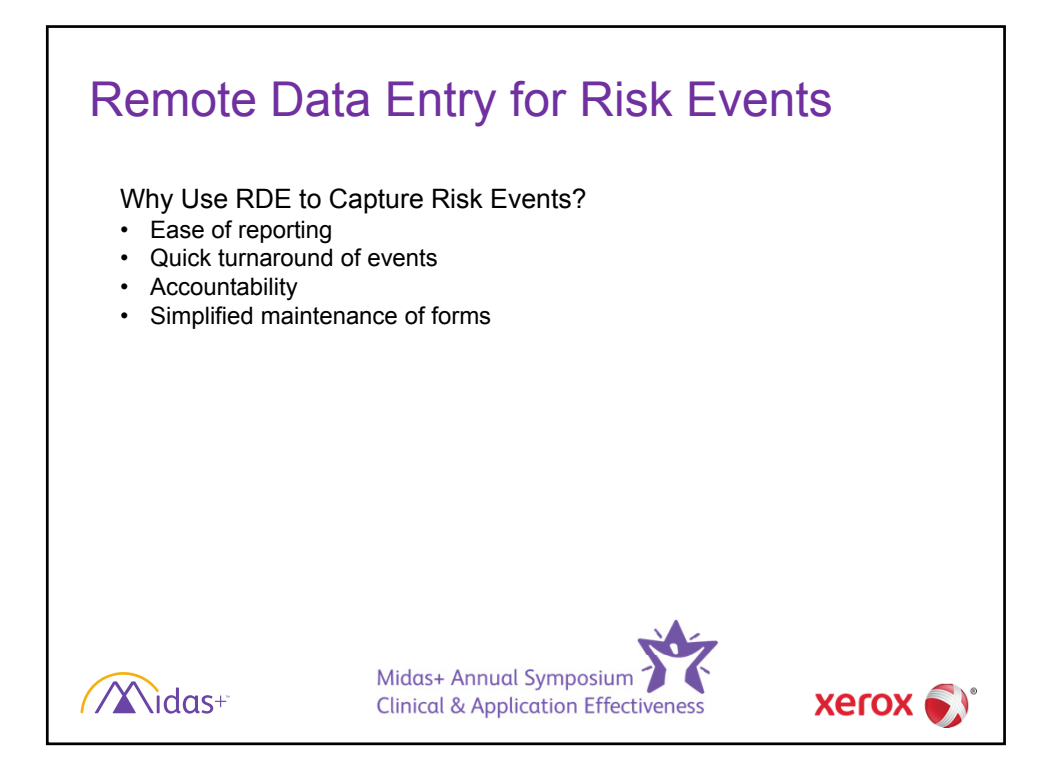

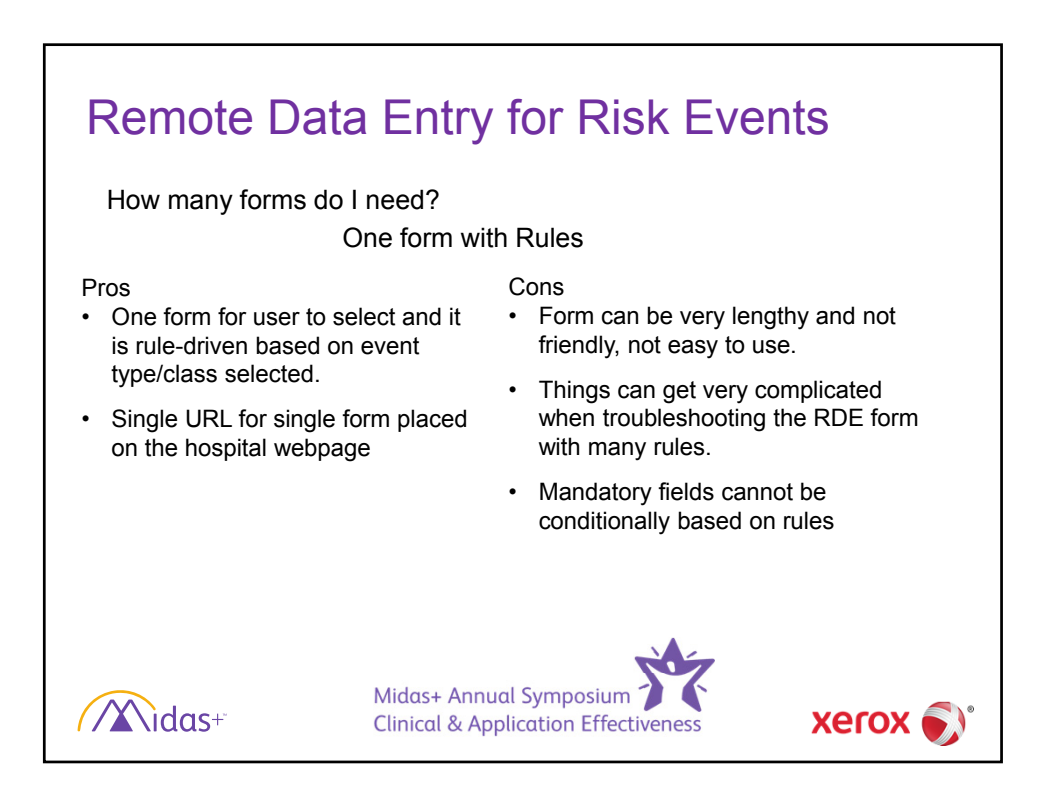

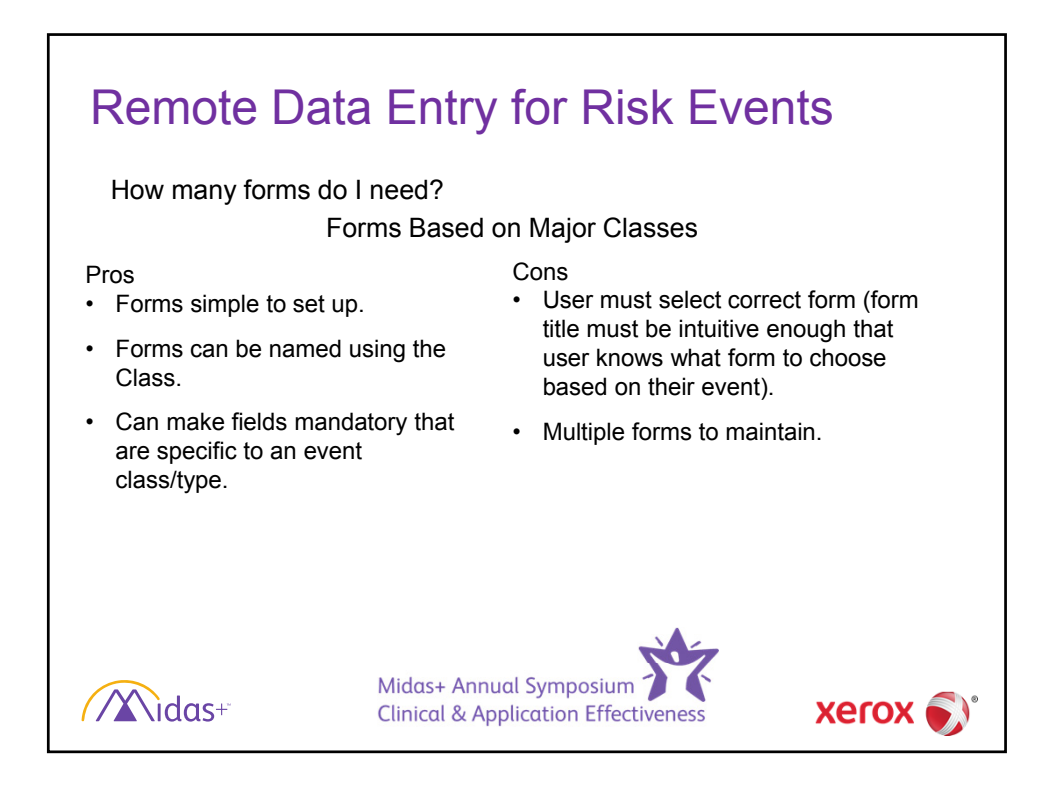

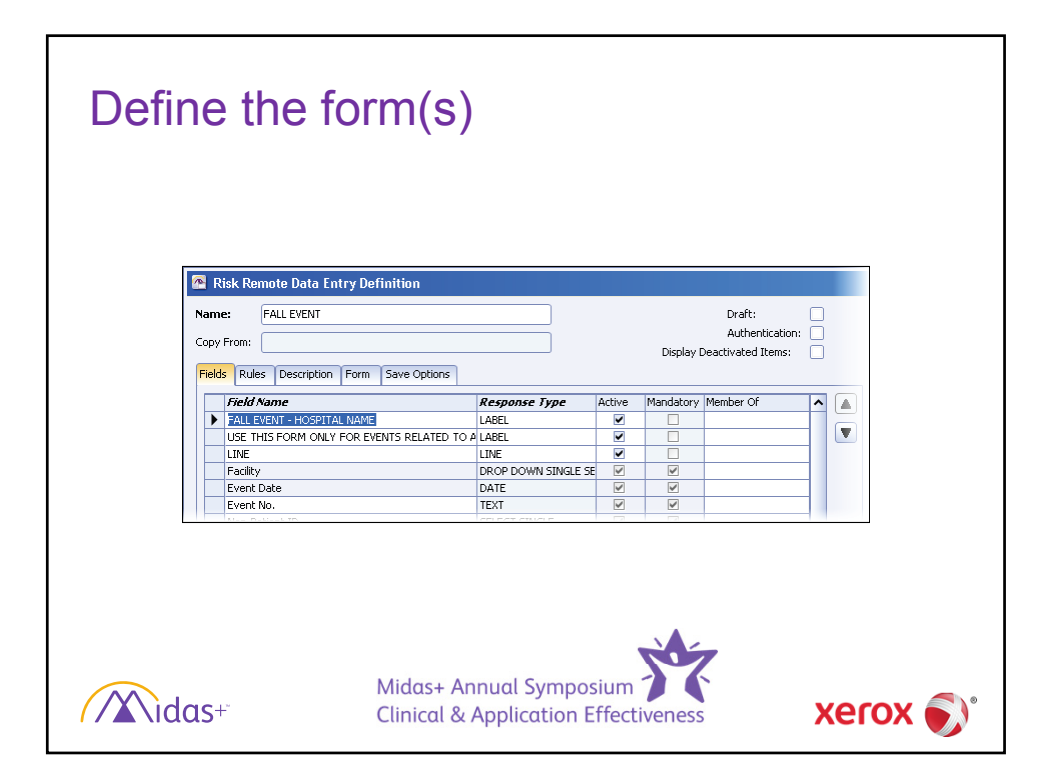

| Remote Da           | ata E       | Entry for                                | Risk E                                                                                                    | Ξv | vents   |
|---------------------|-------------|------------------------------------------|----------------------------------------------------------------------------------------------------|----|---------|
| What fields to incl | ude on      | the forms?                               |                                                                                                    |    |         |
|                     | 🗟 Datab     | ase Fields for Risk                      |                                                                                                    |    | ×       |
|                     | Required    | Description                              | Module                                                                                                    | ^  | Select  |
|                     | Ves         | Event Date                               | Rick                                                                                                    |    |         |
|                     | Yes         | Event No.                                | Risk                                                                                                    |    | Remove  |
|                     | Yes         | Event Type                               | Risk                                                                                                    |    |         |
|                     | Yes         | Facility                                 | Risk                                                                                                    |    | OK ]    |
|                     | Yes         | Location                                 | Risk                                                                                                    |    |         |
|                     | Yes         | Non-Patient ID                           | Risk                                                                                                    |    | Char    |
|                     | Yes         | Non-Patient Name                         | Risk                                                                                                    |    | Close   |
|                     | 105         | Abstract (Comments)                      | Rick                                                                                                    |    |         |
|                     |             | Attribution Departments                  | Rick                                                                                                    |    |         |
|                     |             | Attribution Employees                    | Dick                                                                                                    |    |         |
|                     |             | Attribution Deusisians                   | Diek                                                                                                    |    |         |
|                     |             | Compact                                  | Diak                                                                                                    |    |         |
|                     |             | Data Classed                             | Diak                                                                                                    |    |         |
|                     |             | Date Closed                              | RISK                                                                                                    |    |         |
|                     |             | Date Received                            | KDK                                                                                                    | •  |         |
|                     | Selected It | ems:                                     |                                                                                                    |    |         |
|                     | Required    | Description                              |                                                                                                    |    |         |
|                     |             |                                          |                                                                                                    |    |         |
|                     | <           |                                          |                                                                                                    | >  | Нер     |
| Nidas+              | Mi<br>Cli   | das+ Annual Sympo<br>nical & Application | osium Street Street Str |    | xerox 🄊 |

| Once the fo                                                                                                    | orm is designed                                                                                                    |                                   |
|----------------------------------------------------------------------------------------------------|----------------------------------------------------------------------------------------------------|-----------------------------------|
| Remote Data Er                                                                                                    | Itry  Cellocked > dilocke Ser: dilocke MMM: 0201462 Ser: 0/30/2010 10:56 AM  FALL EVENT - HOSPITAL NAME THIS FORM ONLY FOREWITS RELATED TO A FALL  ification & Submission | Element     Description     Close |
| Facility:     Indiax Medical Center       Fall Date:     p1/12/024       Event No.:     16-1       Location Where the<br>Fall Occurred:     Fall       Fall Occurred:     Fall Type:       Ways this event     C yes |                                                                                                    | мер                               |
| idas+                                                                                                    | Midas+ Annual Symposium<br>Clinical & Application Effectiveness                                                                                                    | xerox 🔊                           |

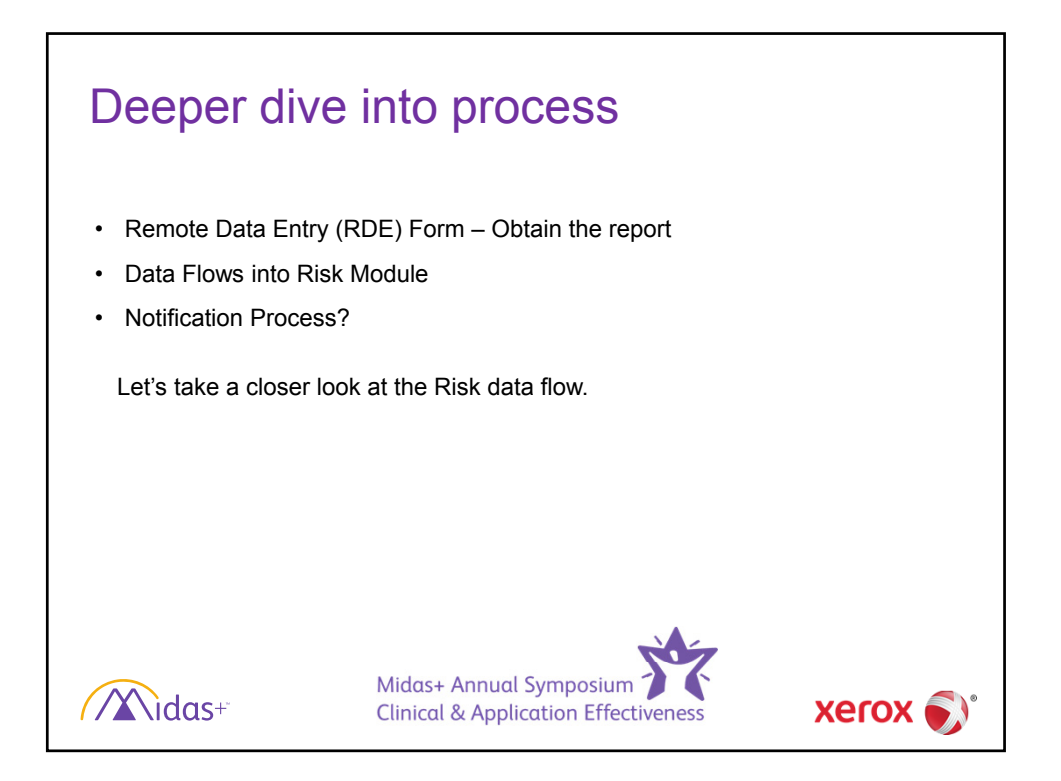

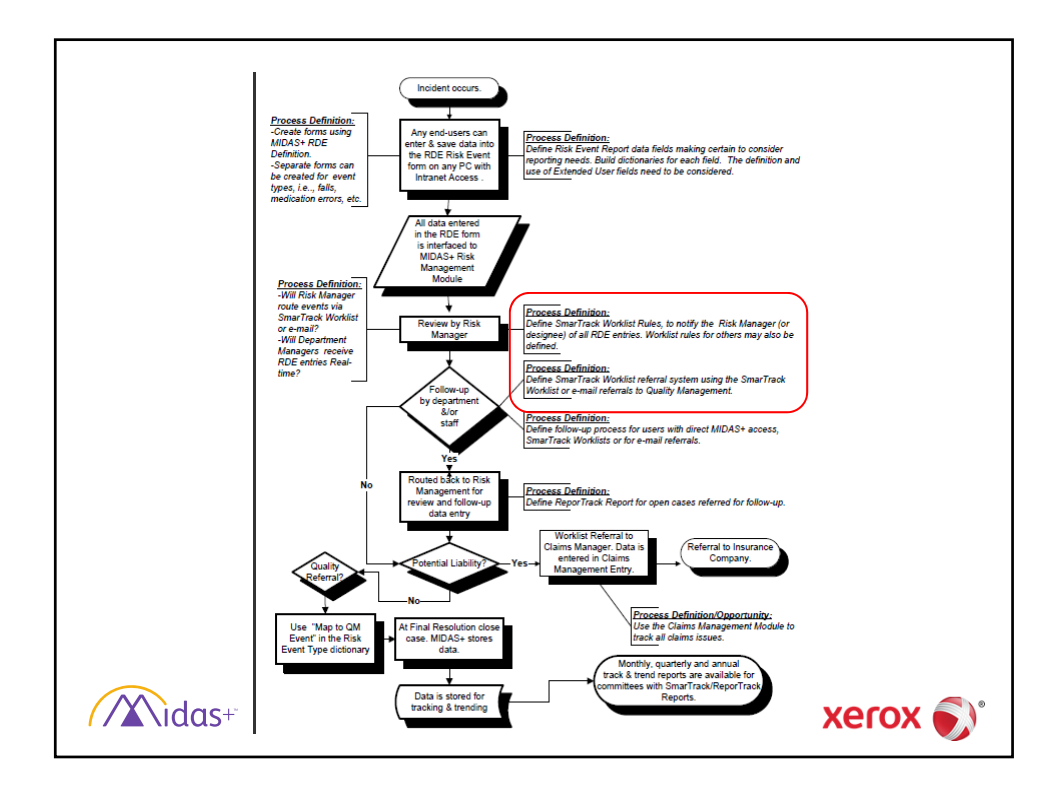

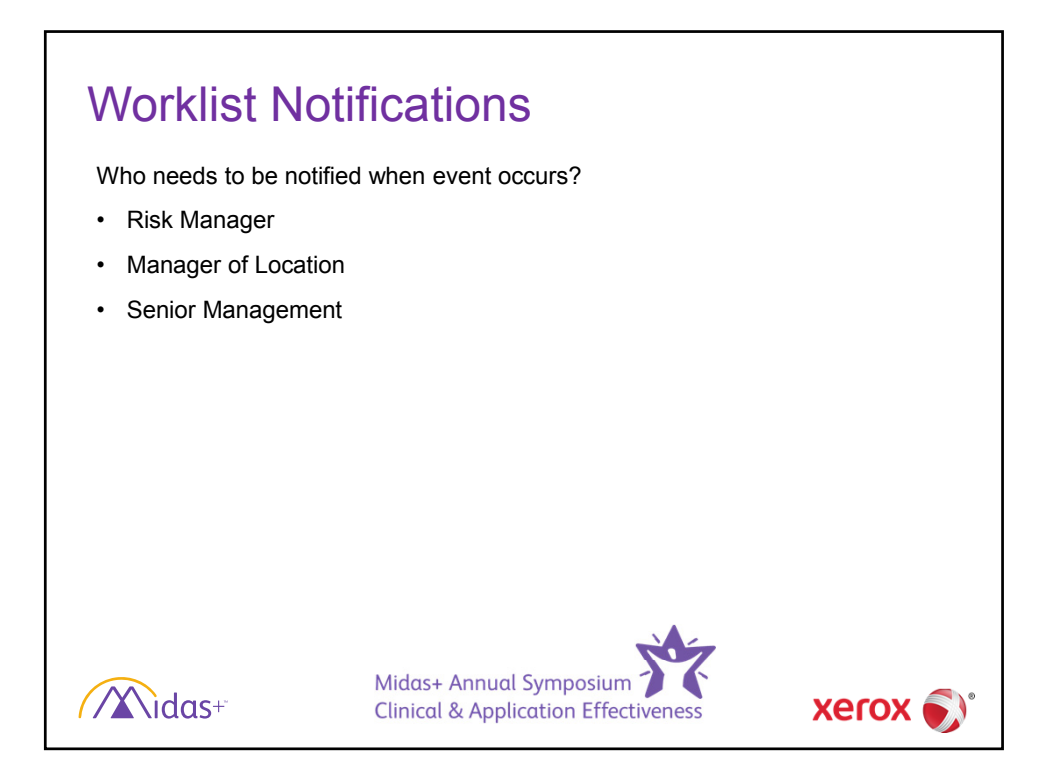

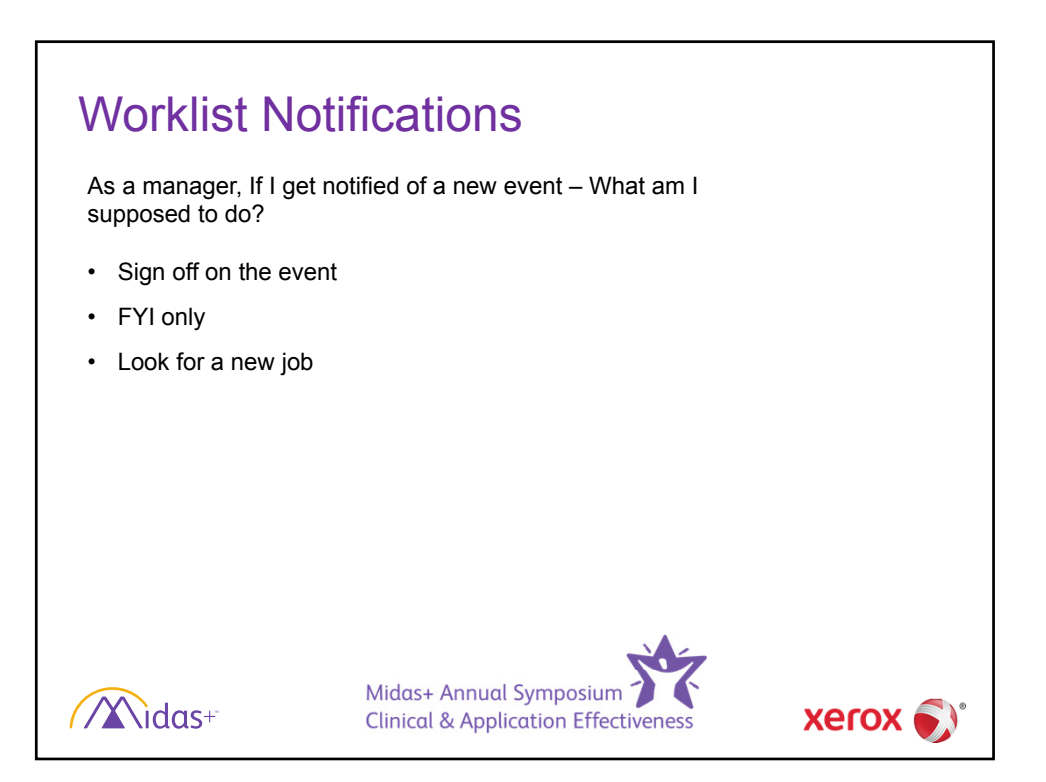

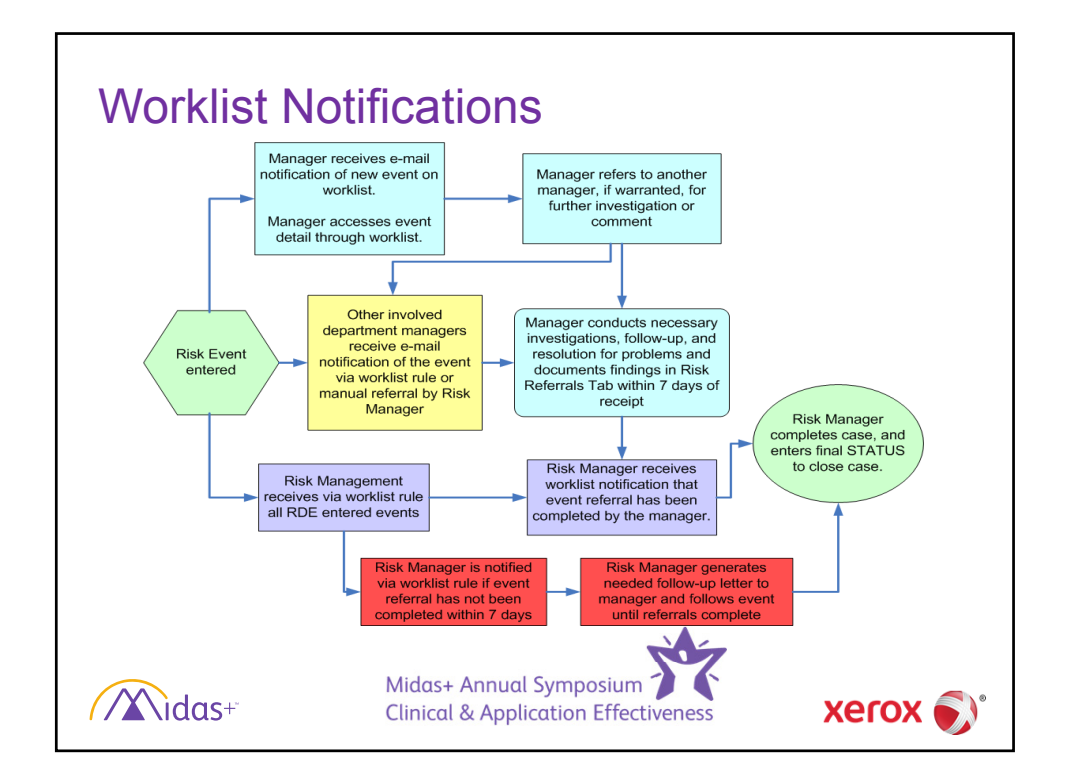

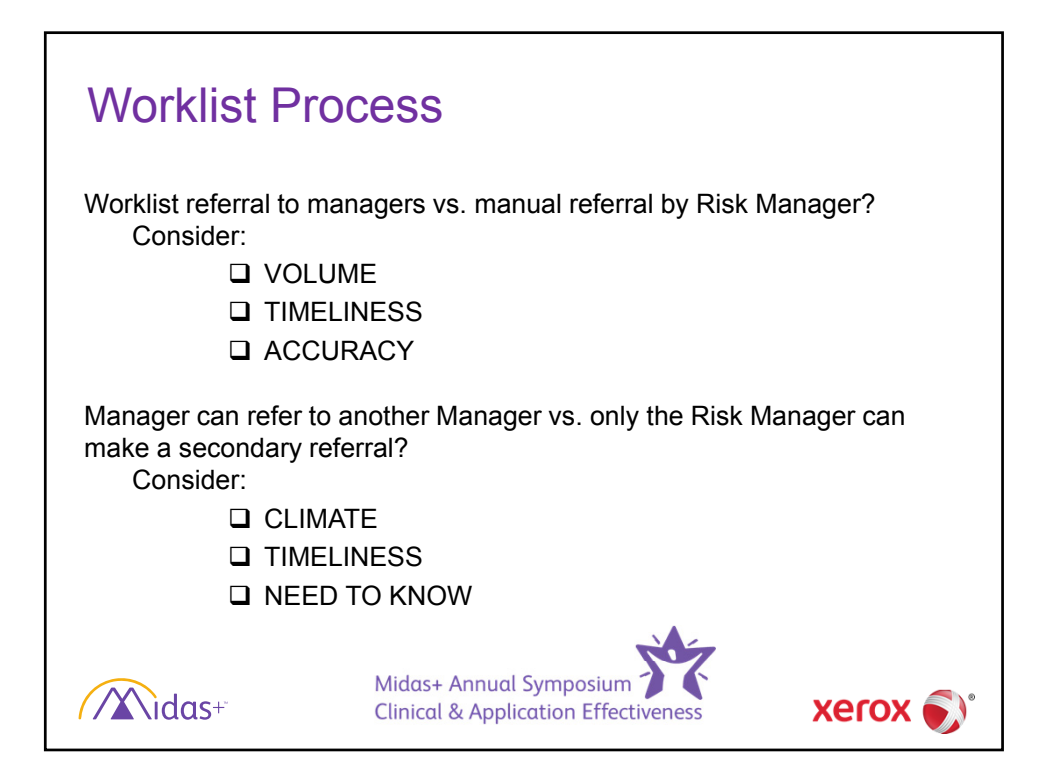

| Worklist Pro                                                                                                    | OCESS<br>who does not usually access Midas<br>o open your Worklist when you log in                                                                                                    | ∺+, you may want<br>n. |
|----------------------------------------------------------------------------------------------------|----------------------------------------------------------------------------------------------------|------------------------|
| <ul> <li>Hidas+ Care Management - [Home</li> <li>File Edit View Function Sir</li> <li>Midas+ Care Management</li> <li>Midas+ Care Management</li> <li>Welcome, John Pl</li> <li>No default reviewer assigned.</li> </ul> | Page]         martMenu Tools Window Help         Imaction         Imaction         Imacting <th>Tools Window Help</th> | Tools Window Help      |
| idas+                                                                                                    | Midas+ Annual Symposium<br>Clinical & Application Effectiveness                                                                                                    | xerox 🄊                |

| value.         | Comic Prott                         | DOR/Com  | 10/10/105      | TECY / M     | MONI          | 56010      |              |              |                 |      | SE +             |
|----------------|-------------------------------------|----------|----------------|--------------|---------------|------------|--------------|--------------|-----------------|------|------------------|
| Deviewed Due   | Perris, Drett                       | DOB/Sex: | 10/19/19       | 57 567 / PI  | MIRIN:        | 56019      | •            |              |                 |      |                  |
| Reviewed by.   | Dines, periody                      |          | Assigned to.   | Jones, Dente | - 7           |            |              |              |                 |      | 2010             |
| Date:          | 5/24/2014                           |          | Location:      |              |               |            |              |              |                 |      | Print            |
|                |                                     |          |                |              |               |            |              |              | Incomplete Only | y: 🗌 | Save &<br>Reload |
| Patient        |                                     | RM-No.   | RM-Type        | RM-Event Da  | t RM-Received | Admit Date | RM-Location  | Status       | Next Review     | ^    | - magene         |
| Ferris,Brett   | 10:15:1:                            |          | Fall och la Am | 0/5/0040     | 0/5/0040      | 2/1/2013   | 0000 5       | (Discharged) |                 |      | Navigate -       |
| Newly Entere   | ea kisk Entriës<br>ad Dials Entriës | 11-8     | Presedural O   | 1 2/5/2013   | 2/5/2013      |            | 2200 cast    |              | _               |      | Display          |
| wewly Entere   | eu kisk chuids                      | 11-37    | Procedural, O  | 2/3/2013     | 2///2015      |            | Raululogy    | (m. ) ))     | _               | _    | Options          |
| Martin,Lucille |                                     |          |                |              |               | 3/6/2013   |              | (Discharged) |                 | _    | Readmission      |
| Newly Entere   | ed Risk Entries                     | 11-32    | Fall while Am  | 1 3/6/2013   | 3/8/2013      |            | 2200 East    |              |                 | _    | History          |
| Newly Entere   | ed Risk Entries                     | 11-31    | Medication, P  | 3/7/2013     | 12/19/2013    |            | Operating Ro |              | _               | _    | Other Info       |
| Miller,Jenny   |                                     |          |                |              |               | 2/5/2013   |              | (Discharged) |                 |      |                  |
| Newly Entere   | ed Risk Entries                     | 11-35    | Product or De  | 2/9/2013     | 2/9/2013      |            | 2200 East    |              |                 | _    | Close            |
| Newly Entere   | ed Risk Entries                     | 11-36    | Medication, V  | 2/10/2013    | 12/20/2013    |            | 2200 East    |              |                 |      |                  |
| Webb,Jana      |                                     |          |                |              |               | 1/21/2013  |              | (Discharged) |                 |      |                  |
| Newly Entere   | ed Risk Entries                     | 11-25    | Procedural, O  | 1/22/2013    | 1/22/2013     |            | Operating Ro |              |                 |      |                  |
| Babcock,Gerald | ine                                 |          |                |              |               | 1/23/2013  |              | (Discharged) |                 |      |                  |
| Newly Entere   | ed Risk Entries                     | 11-55    | Fall while Am  | 1/24/2013    | 1/24/2013     |            | 2200 East    |              |                 |      |                  |
| Erickson,Raymo | ind                                 |          |                |              |               | 1/17/2013  |              | (Discharged) |                 |      |                  |
| Newly Entere   | ed Risk Entries                     | 11-30    | Fall while Am  | 1/18/2013    | 1/18/2013     |            | 2200 East    |              |                 |      |                  |

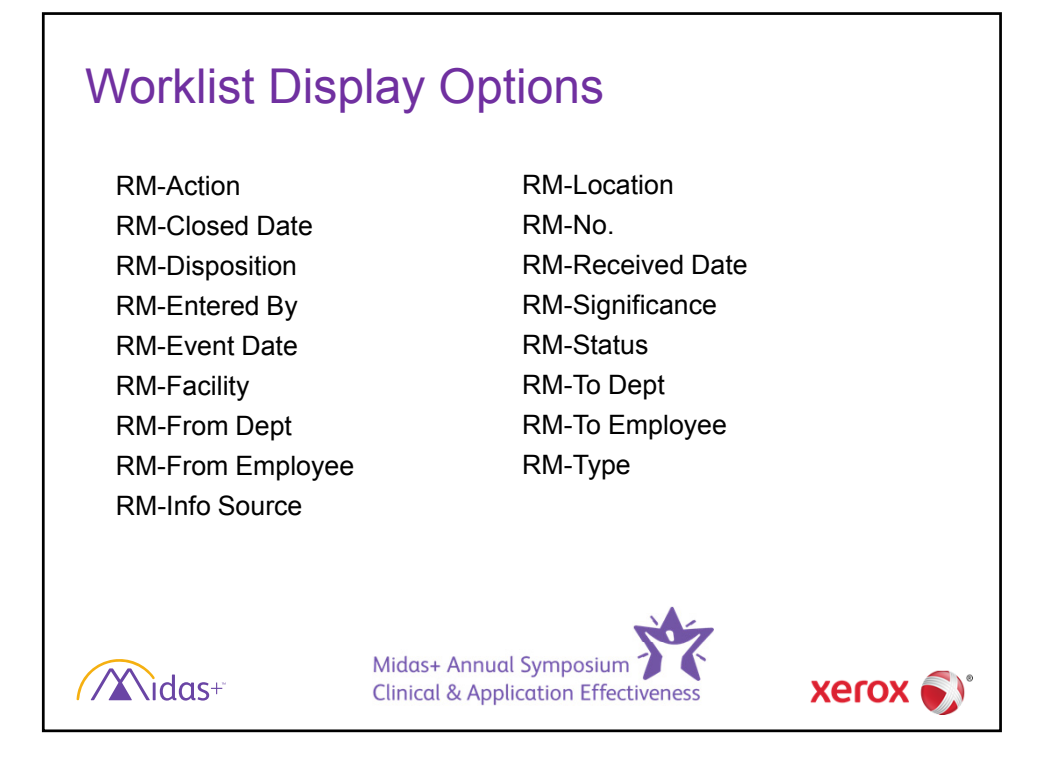

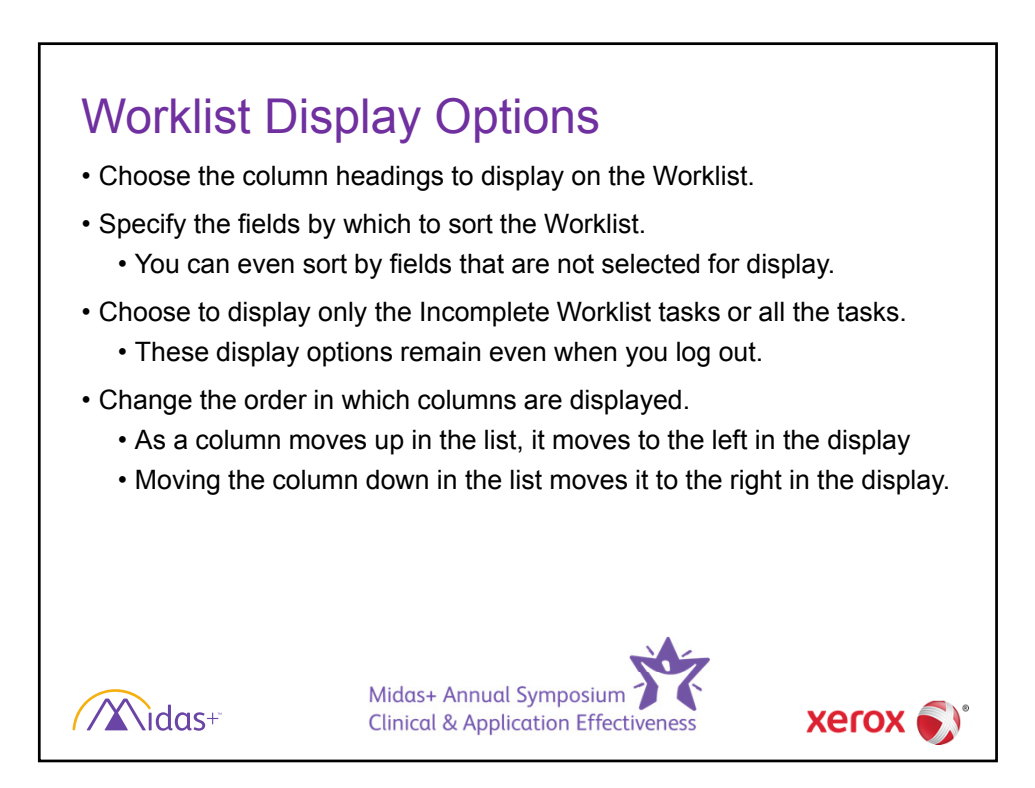

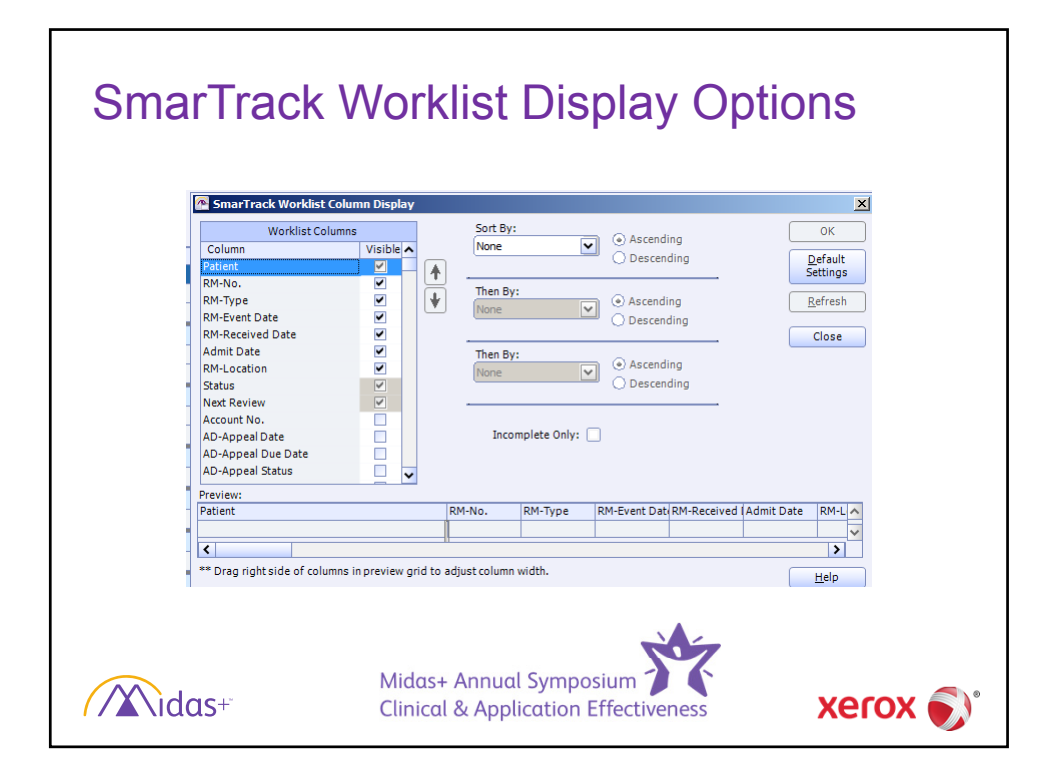

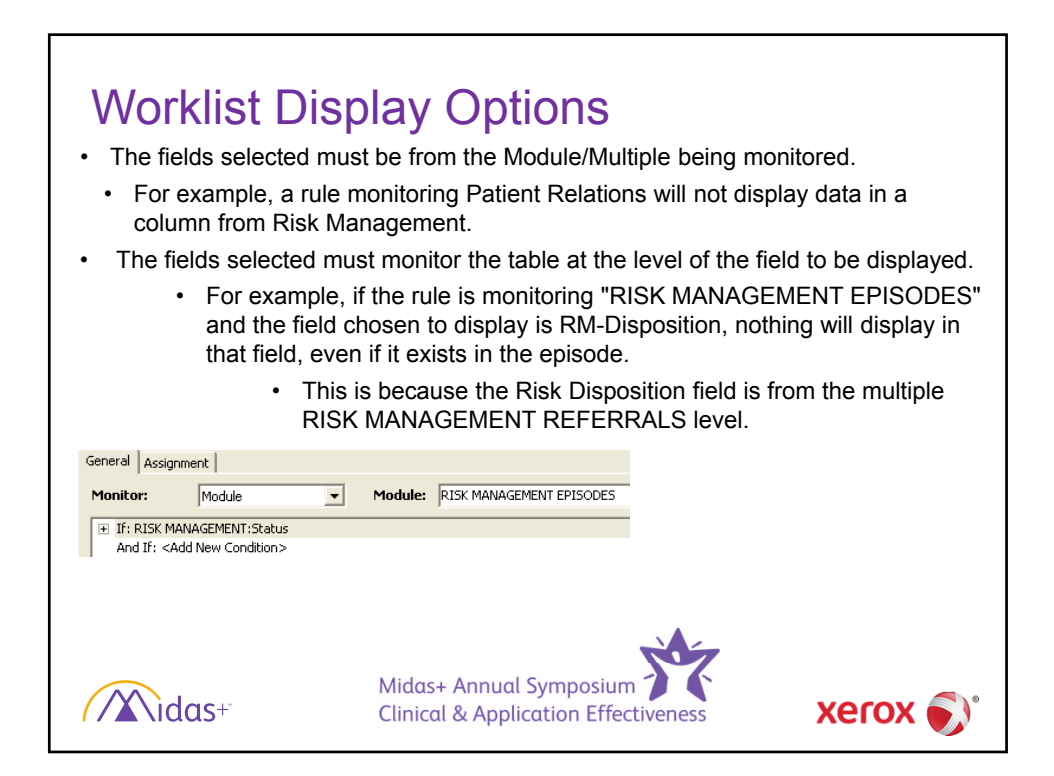

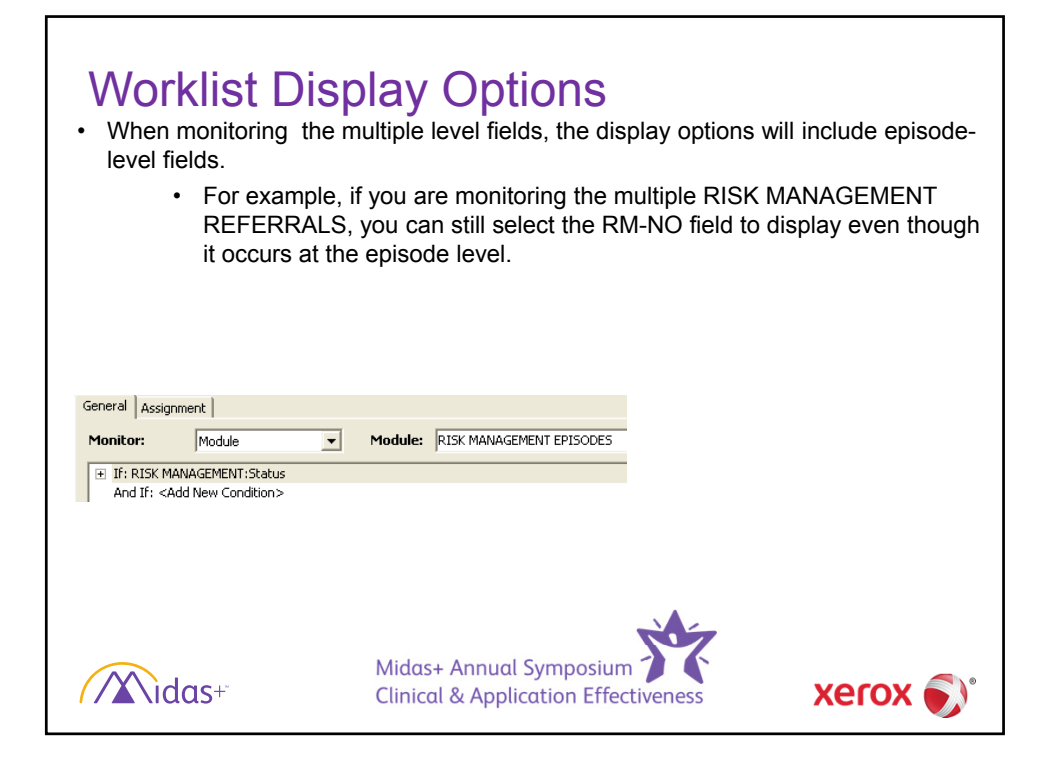

| SmarTrack<br>Column Name | Monitored<br>Level | Module                                                 | Field Monitored                      |
|--------------------------|--------------------|--------------------------------------------------------|--------------------------------------|
| RM-Action                | Multiples          | RM Episodes:Referrals:<br>Actions                      | RM:Referrals:Actions:Referral Action |
| RM-Disposition           | Multiples          | RM Episodes:Referrals                                  | RM:Referrals:Referral Disp           |
| RM-Entered By            | Module             | RM Episodes:Referrals                                  | RM:Entered by                        |
| RM-Event Date            | Module             | RM Episodes                                            | RM:Event Date                        |
| RM-Facility              | Encounter          | Entered by default from<br>Encounter Facility          | RM:Facility                          |
| RM-From Dept             | Multiples          | RM Episodes:Referrals                                  | RM:Referrals:Ref From Department     |
| RM-From Employee         | Multiples          | RM Episodes:Referrals                                  | RM:Referrals:Ref From Employee       |
| RM-Info Source           | Module             | RM Episodes                                            | RM:Info Source                       |
| RM-Location              | Module             | RM Episodes                                            | RM:Location                          |
| RM-No.                   | Module             | RM Episodes                                            | Risk Management:(Any)                |
| RM-Received Date         | Module             | RM Episodes                                            | RM:Received Date                     |
| RM-Significance          | Module             | RM Episodes                                            | RM:Significance                      |
| RM-To Dept               | Multiples          | RM Episodes:Referrals                                  | RM:Referrals:Ref To Department       |
| RM-To Employee           | Multiples          | RM Episodes:Referrals                                  | RM:Referrals:Ref To Employee         |
| RM-Type                  | Module             | RM Episodes                                            | RM:Type                              |
| Midas+                   |                    | Midas+ Annual Symposiur<br>Clinical & Application Effe | n Xerox 🔊                            |

| File Edit     Name:     Pa                                                                               | View Function SmartMenu Too                                                                                                    | ols Window Help                                                                                         | M MRN: 9570                                                              | 08 Enc. Type: Ir  | _ ♂ ×                                                                                 |
|----------------------------------------------------------------------------------------------------|----------------------------------------------------------------------------------------------------|----------------------------------------------------------------------------------------------------|--------------------------------------------------------------------------|-------------------|---------------------------------------------------------------------------------------|
| General Witnesse<br>Facility:<br>Date Received:<br>Event Date:<br>Event No.:<br>Location:<br>Event Type: | Is joutcomes Attribution Referrals<br>Midas Medical Center<br>9/11/2014<br>9/11/2014<br>14-7<br>S100 West<br>Fail from Bed/Stretcher<br>► Xent Parameter<br>► Ambulation, Unassisted | Comments User Fields Entered By: Info Source: Time: Significance: Quantity: Physician Not Notfried Phys | Prichard, John Prichard, John Shift: Serious Safety Event, Moder Infect: | 1<br>ate Temporar | Save<br>Save & Brint,<br>Documents,<br>Dejete<br>Copy To <u>DM</u><br>Elles<br>Concel |
|                                                                                                    |                                                                                                    | Status :<br>Potential Liab<br>Date Closed:                                                              | ility:                                                                   |                   | Heb                                                                                   |

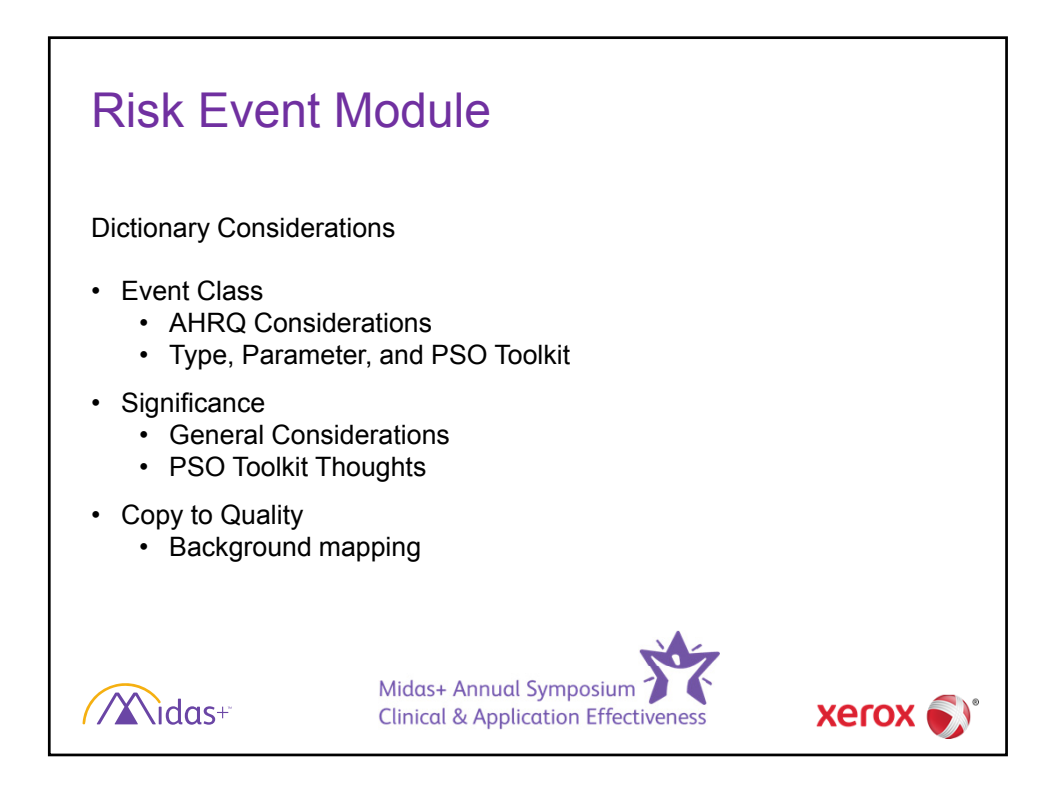

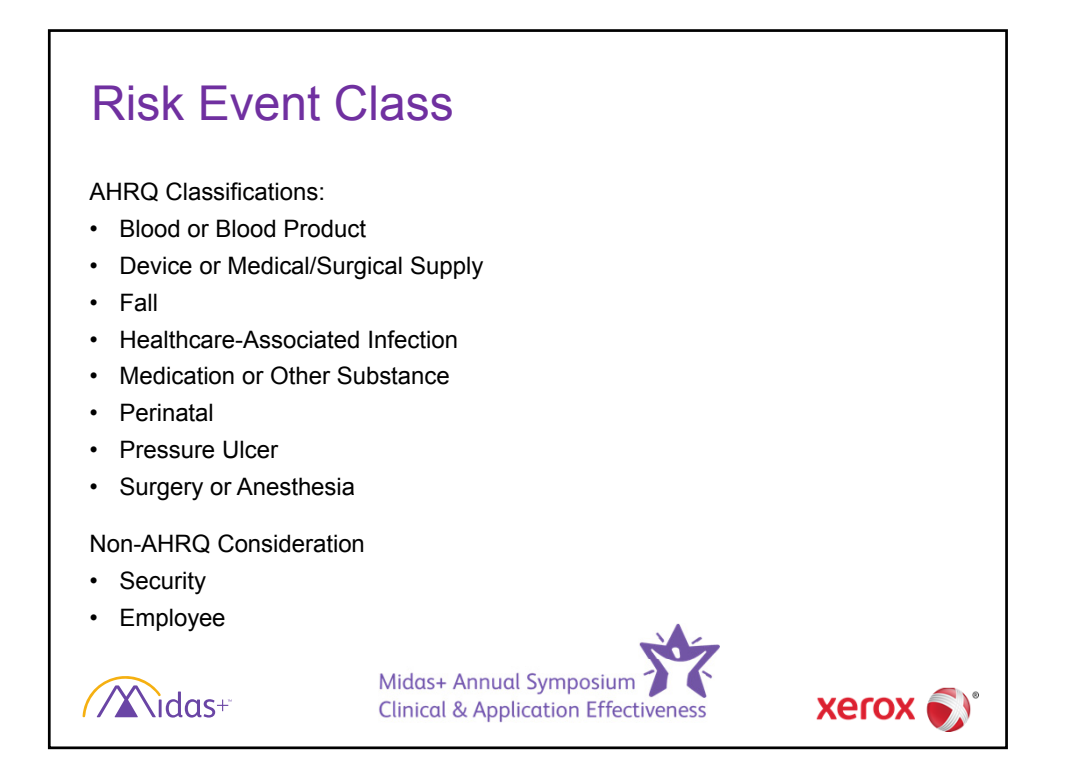

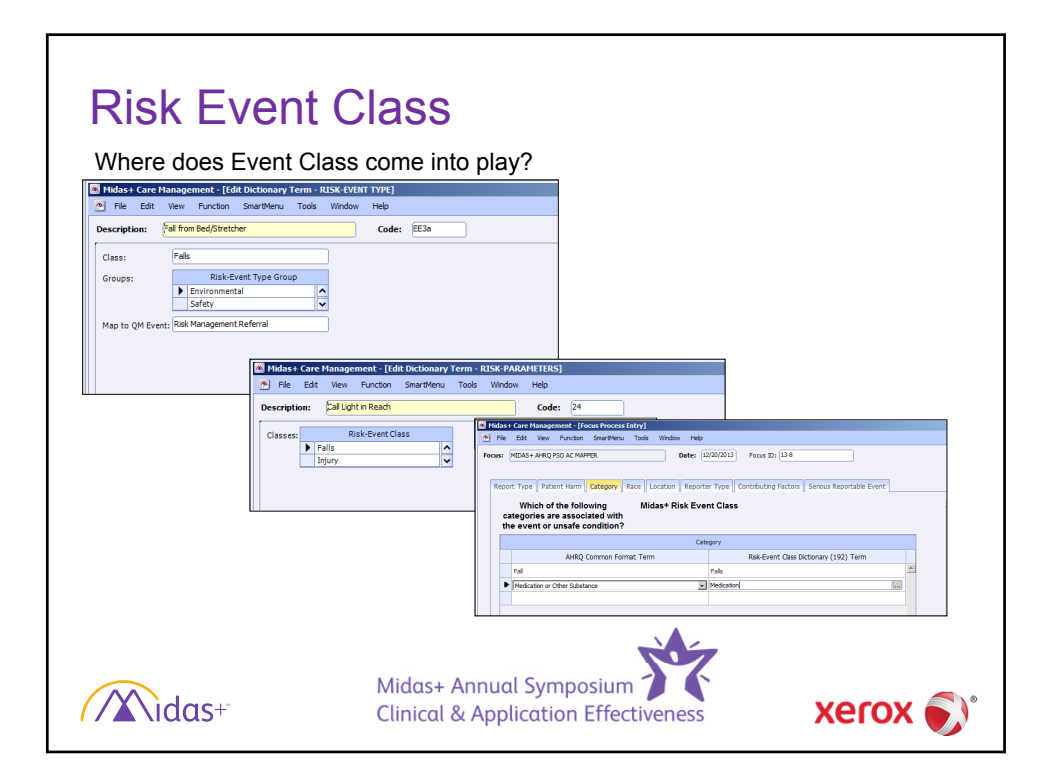

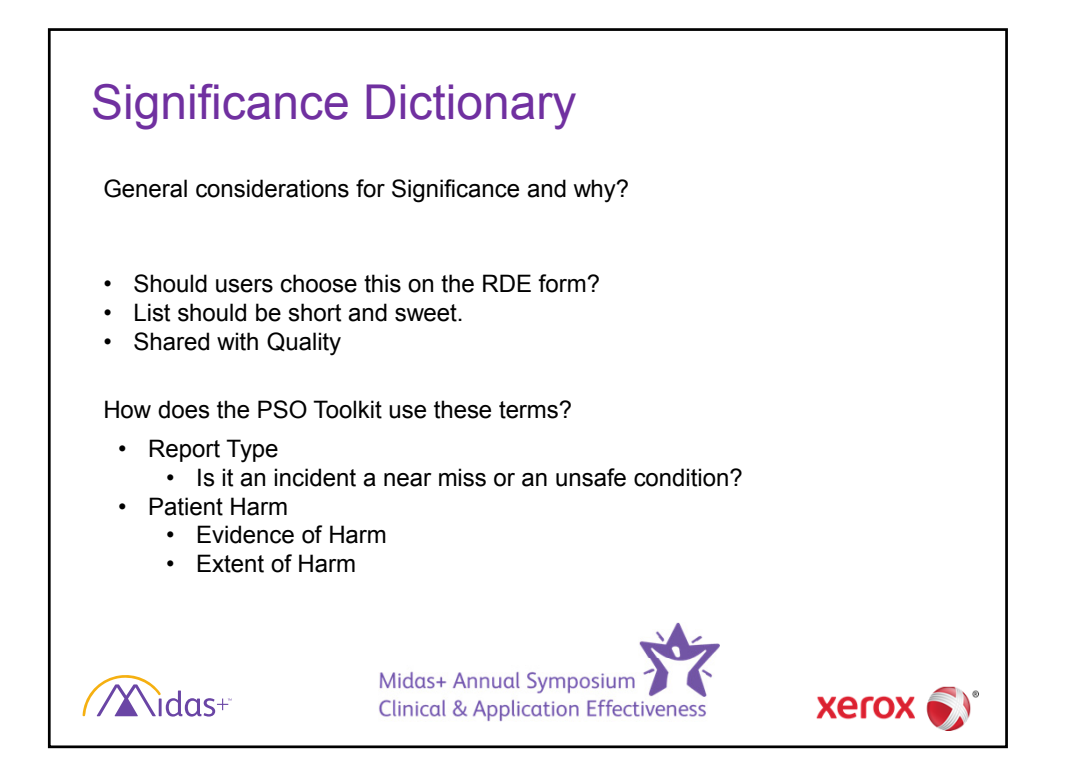

| General Wittnesses Outcomes Attribution Referrals Comments User Fields         Facility:       Midas Medical Center         Date Received:       9/11/2014         Info Source: |
|----------------------------------------------------------------------------------------------------|
|----------------------------------------------------------------------------------------------------|

| Name:         | Pagel,David                           | DOB/Sex:             | 5/26/193           | 7 75Y / M     | MRN:        | 957008   | Enc. Type: | Inpatient | > E +              |
|---------------|---------------------------------------|----------------------|--------------------|---------------|-------------|----------|------------|-----------|--------------------|
| General Witne | esses Outcomes Att                    | ribution Referrals   | Comments User F    | ields         |             |          |            |           | Save               |
| Date          | From Department                       | From Employee        | To Department      | To Employee   | To Other Pe | rson Fil | es 🔨       |           | Save & Print       |
| * 3/17/2014   | Risk Management                       | Redford,Ricardo      | Radiology          | Jones,Bentley |             |          |            |           | Documents          |
|               |                                       |                      |                    |               |             |          | ~          |           | Delete             |
| Details fo    | ır 3/17/2014 Risk Mana                | agement              |                    |               |             |          |            |           | Copy To <u>Q</u> M |
| Reason:       | 3/17/2014 01:23 Please review the evo | M by John Playford - |                    |               |             |          |            | <u>^</u>  | Eiles              |
|               | reductioner are even                  |                      | ooning was arrised | •             |             |          |            |           | Cancel             |
|               |                                       |                      |                    |               |             |          |            |           |                    |
|               |                                       |                      |                    |               |             |          |            | ~         |                    |
| Comments:     | Ţ                                     |                      |                    |               |             |          |            | ^         | 1                  |
|               |                                       |                      |                    |               |             |          |            |           |                    |
|               |                                       |                      |                    |               |             |          |            |           |                    |
|               |                                       |                      |                    |               |             |          |            |           |                    |
| Resp. Exp.:   | 2/27/2014                             | Resp. Rec.:          | Disease            | fare (        |             |          |            | ~         | 1                  |
|               | Action                                |                      | Disposi            |               |             |          |            |           |                    |
|               | *                                     |                      |                    |               |             |          |            |           |                    |
|               |                                       |                      |                    |               |             |          |            |           |                    |
|               |                                       |                      | ~                  |               |             |          |            |           | Halo               |
|               |                                       |                      |                    |               |             |          |            |           | Telb               |

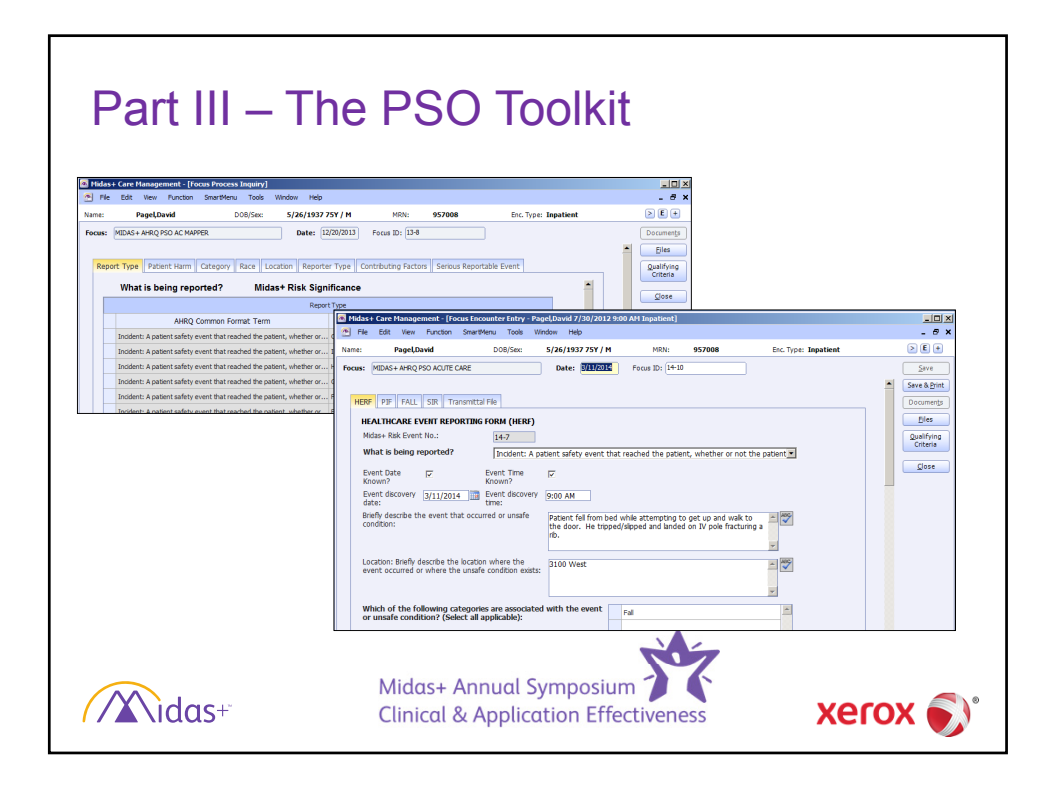

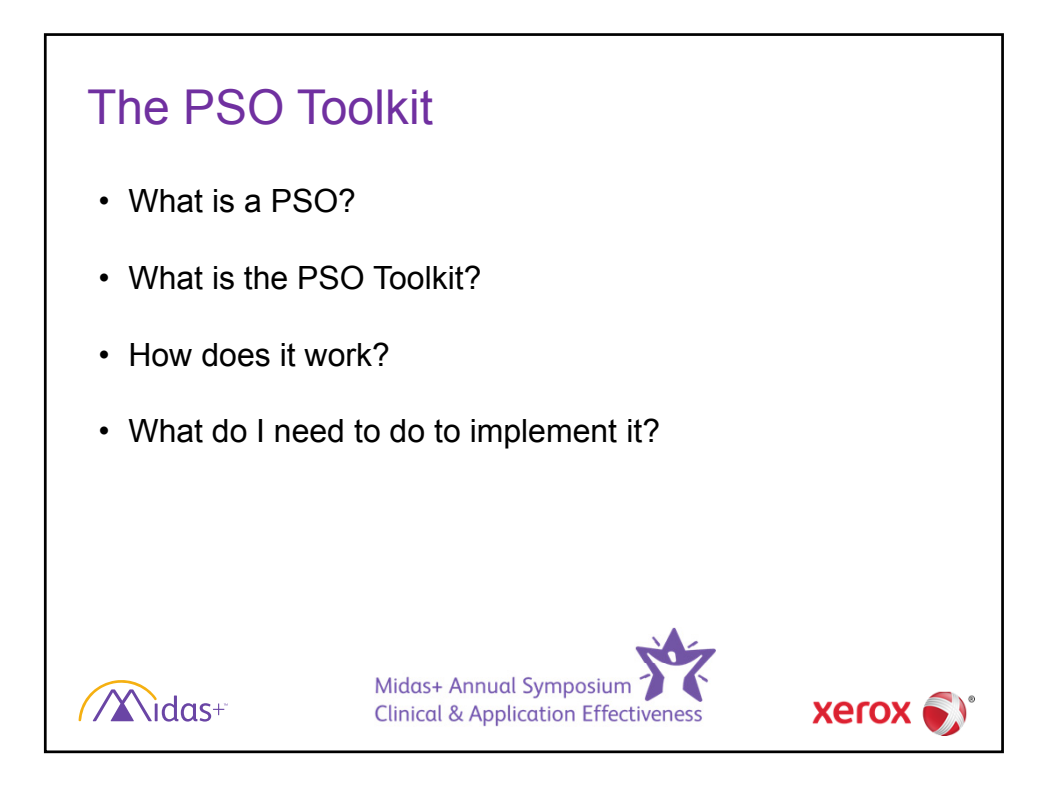

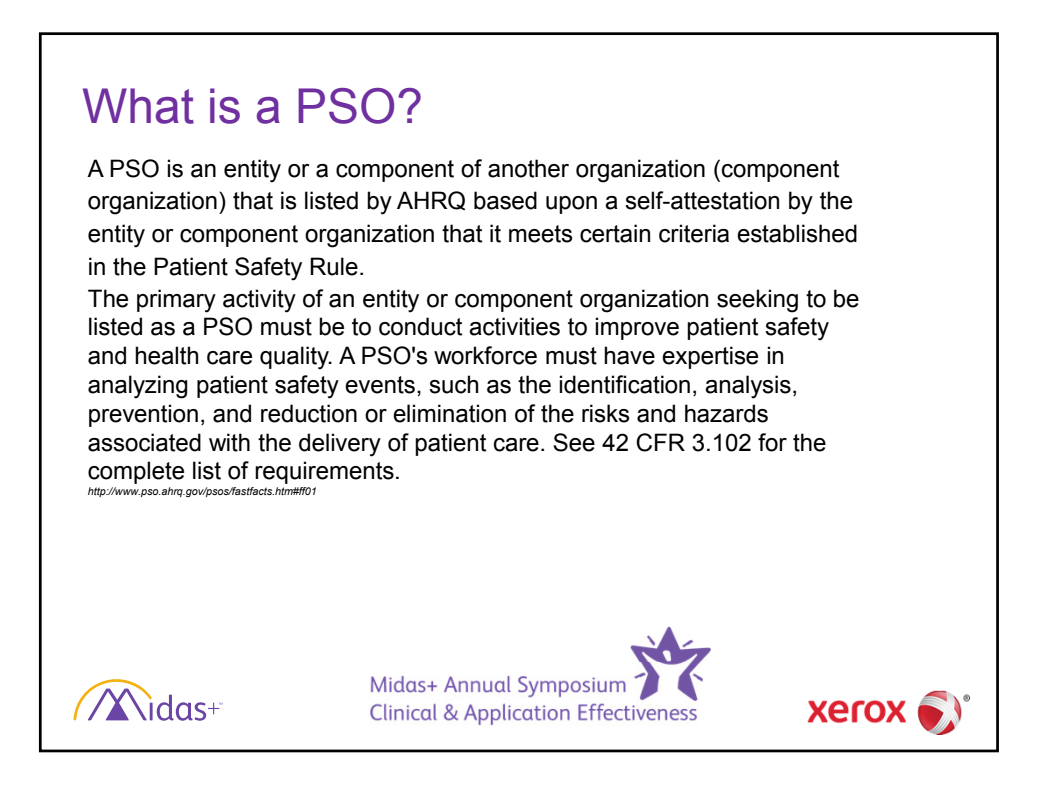

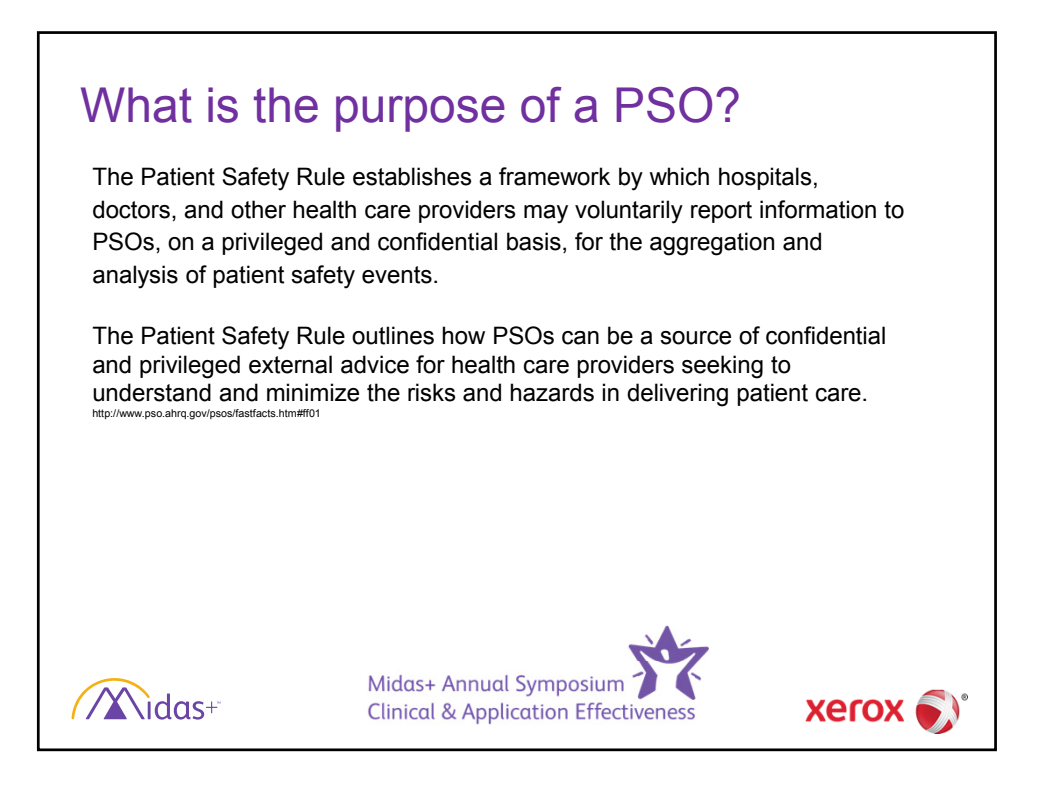

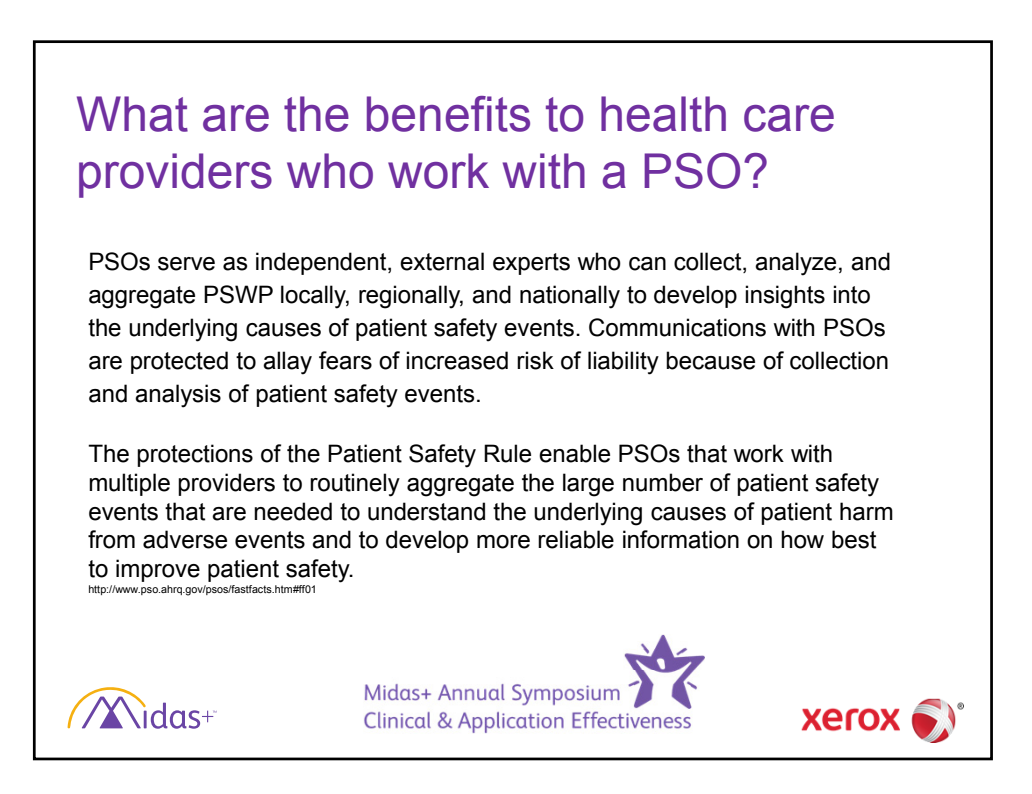

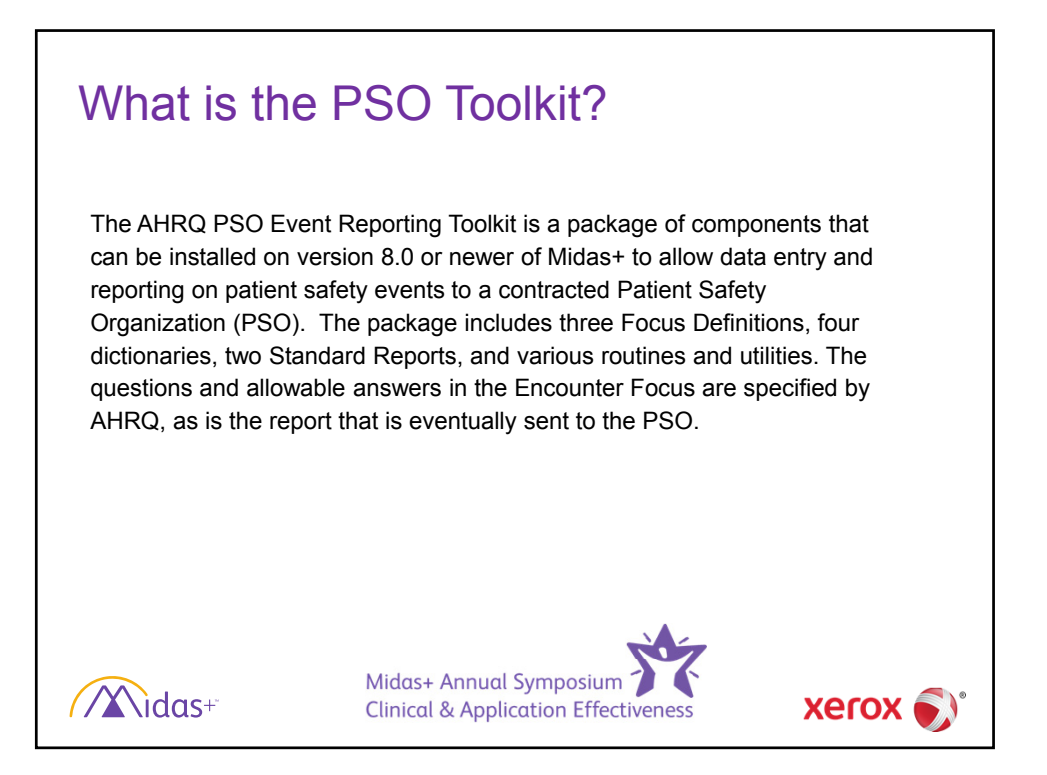

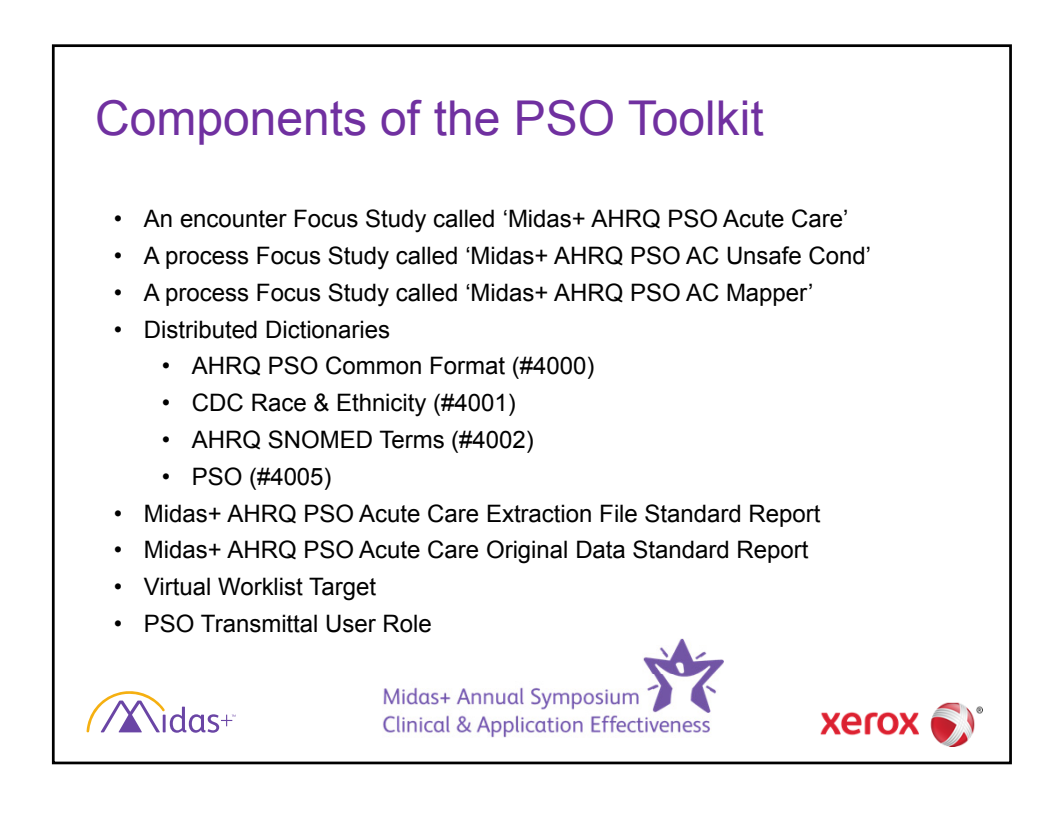

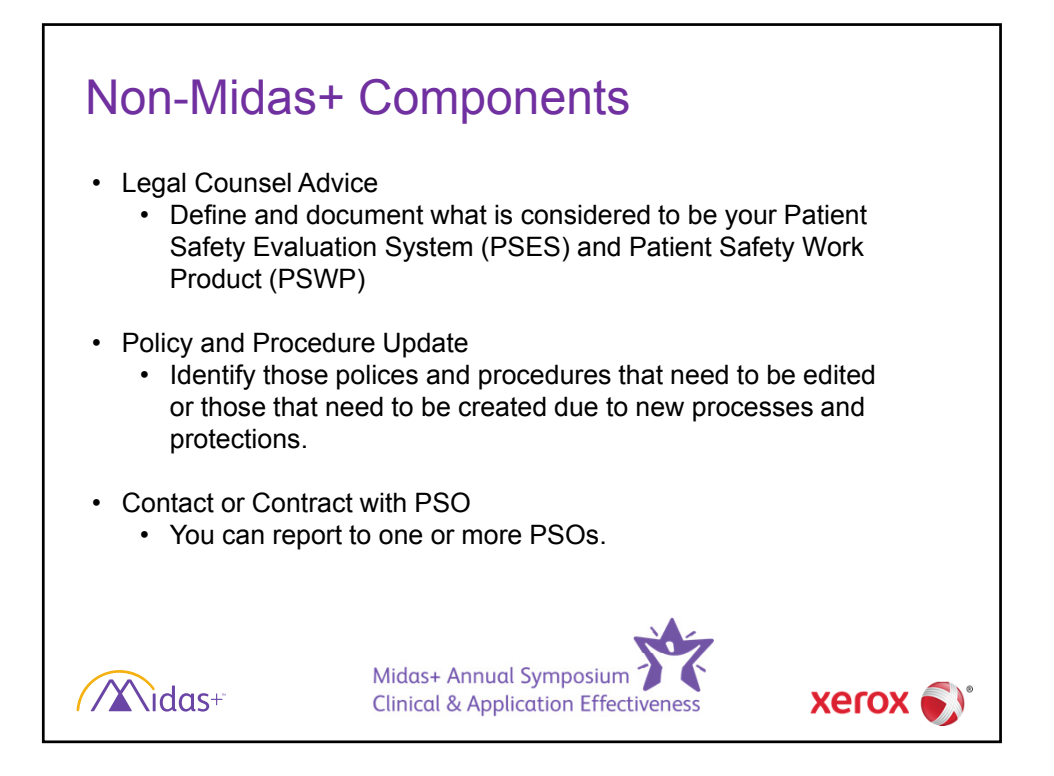

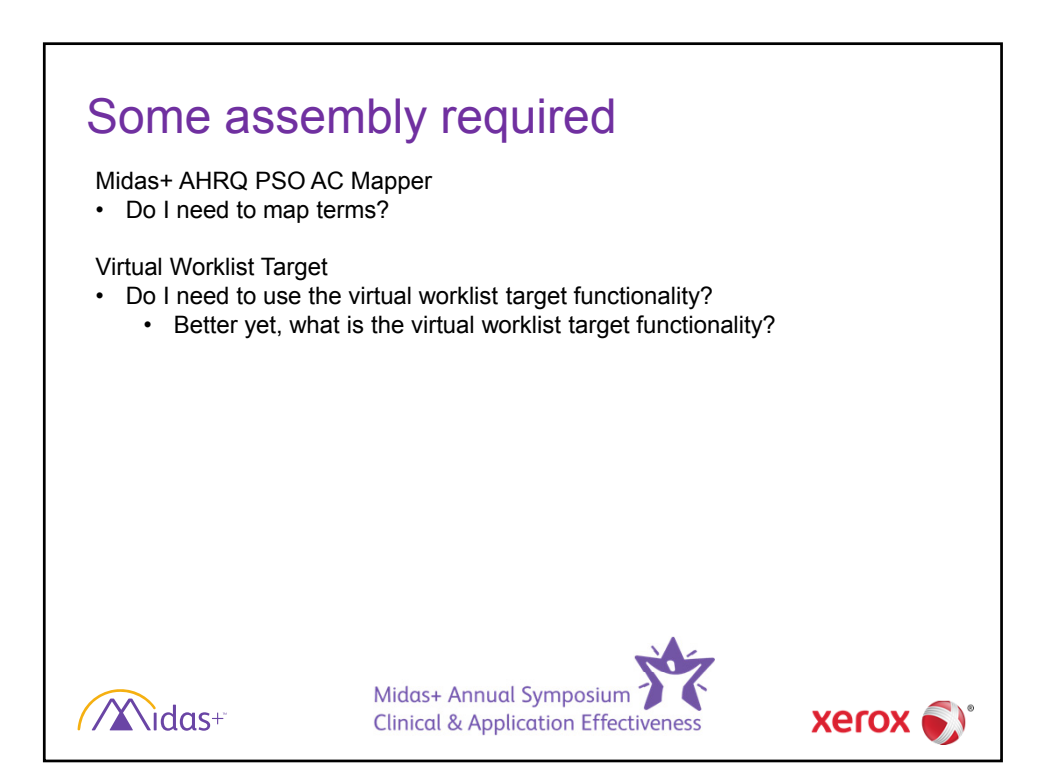

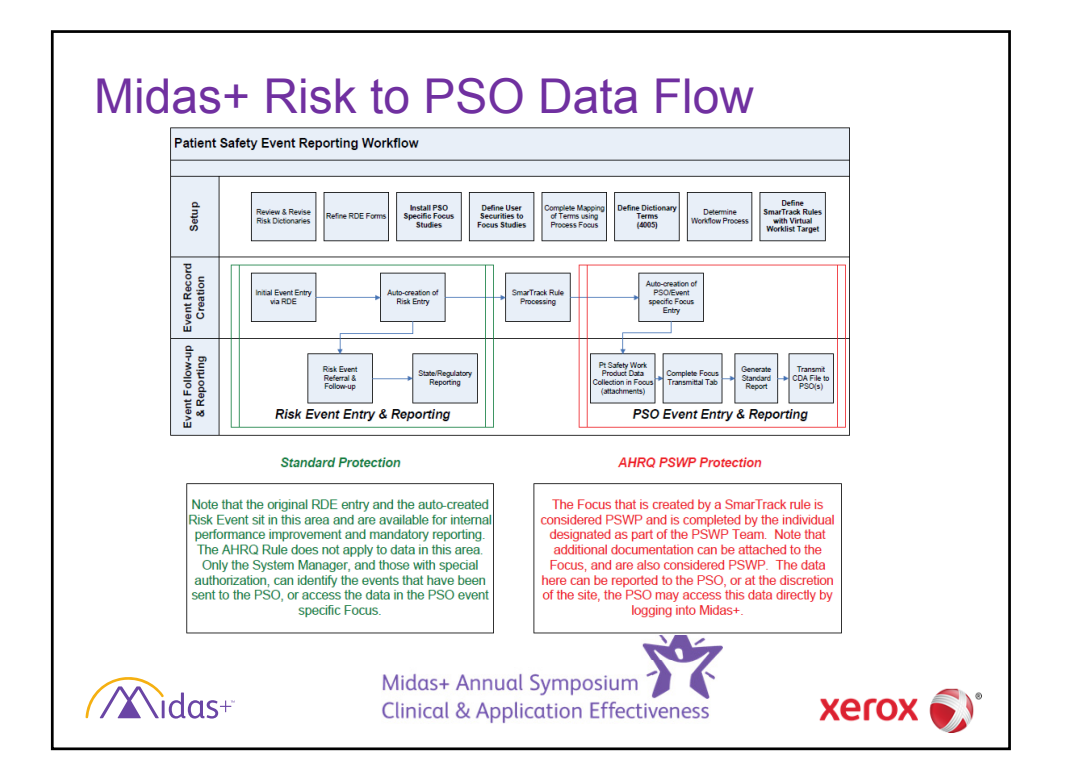

| Setup                                |                                                                                                    |                    |
|--------------------------------------|----------------------------------------------------------------------------------------------------|--------------------|
| Review & Revise<br>Risk Dictionaries | Install PSO<br>Specific Focus<br>Studies Focus Studies Complete Mapping<br>of Terms using<br>Process Focus (4005) Define Dictionary<br>Terms<br>(4005) Determine<br>Workflow Process Worklist Tar | ules<br>al<br>'get |
| <b>∕∕∕∕idas</b> +                    | Midas+ Annual Symposium<br>Clinical & Application Effectiveness                                                                                                    | )°                 |

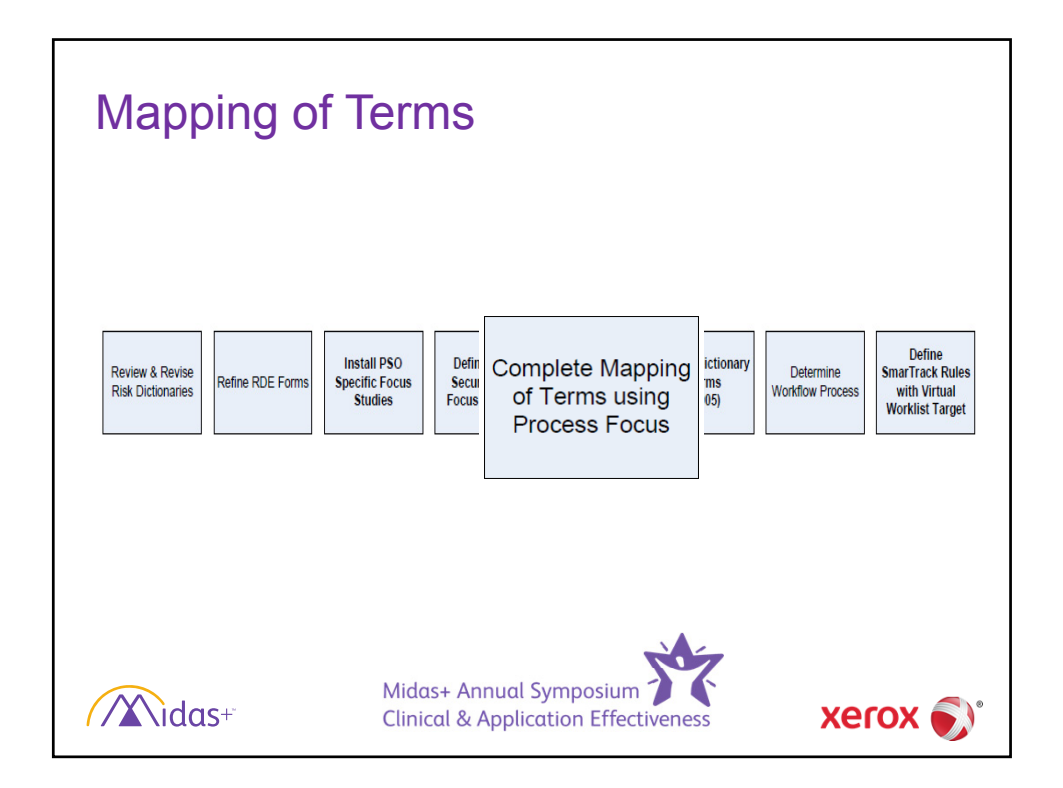

| Question                                                                                   | AHRQ Terms  | Dictionary Name (Code)                                  |
|--------------------------------------------------------------------------------------------|-------------|---------------------------------------------------------|
| What is being reported?                                                                    | All related | Significance (106)                                      |
| Was there any evidence of harm to a patient at the time of this report?                    | Yes only    | Significance (106)                                      |
| After discovery of the incident, what was the extent of harm to the patient?               | All related | Significance (106)                                      |
| Which of the following categories are<br>associated with the event or unsafe<br>condition? | All related | Risk Event Class (192)                                  |
| Where did the event occur, or, if an unsafe condition, where does it exist?                | All related | Location (5)                                            |
| Who reported the event or unsafe condition?                                                | All related | Info Source (97)                                        |
| What factor(s) contributed to the event?                                                   | All related | Risk Parameters (139)                                   |
| Was the event a Serious Reportable Event?                                                  | Yes only    | Risk Outcome (36)                                       |
| What was the applicable Serious Reportable Event?                                          | All related | Risk Event Class (192) <b>or</b><br>Risk Event Type (8) |
| What is the patient's race?                                                                | All related | Registration: Ethnic Group<br>(166)                     |

| Manning c | of Terms                                                         |          |
|-----------|------------------------------------------------------------------|----------|
| mapping c | ЛТСППО                                                           |          |
| R         | eport Type Patient Harm Category Race Location Reporter Type     | 3        |
|           | Evidence of Harm                                                 |          |
|           |                                                                  | -        |
|           | Patient Harm                                                     |          |
|           | AHRQ<br>Common Significance Dictionary (106) Term<br>Format Term |          |
|           | Yes 3-Minimal Temporary Harm                                     | <u> </u> |
|           | Yes 4-Minimal Permanent Harm                                     |          |
|           | Yes 5-Moderate Temporary Harm                                    |          |
|           | Yes 6-Moderate Permanent Harm                                    |          |
|           | Yes 7-Severe Temporary Harm                                      |          |
|           | Yes 8-Severe Permanent Harm                                      |          |
|           | Yes 9-Death                                                      |          |
|           | Yes D-Medication Event, intervention to eliminate possible harm  |          |
|           | Yes E-Medication Event, causing temporary harm & intervention    |          |
|           | Yes F-Medication Event, temp harm & prolonged hospitalization    |          |
|           | Yes G-Medication Event, causing/contributing permanent harm      |          |
|           | Yes H-Medication Event, requiring intervention to sustain life   |          |
|           | Yes I-Medication Event, causing/contributing to death            |          |
|           |                                                                  |          |
|           | 4                                                                |          |
|           | Midas+ Annual Symposium                                          |          |
| //idas+   | Clinical & Application Effectiveness                             | xerox 🌒  |

## Fields that will populate without mapping

| PSO Focus term                    |                                   | Copy from                                  |             |
|-----------------------------------|-----------------------------------|--------------------------------------------|-------------|
| Anonymous reporter?               |                                   | Risk:Entered by if RDE,Risk@               |             |
| Anonymous reporter?               |                                   | Risk:Entered by if not RDE,Risk@ OR null   |             |
| Description of event or unsafe of | ondition                          | Risk:Comments                              |             |
| Description of location of event  | or unsafe condition               | Risk:Location                              |             |
| Event discovery date?             |                                   | Risk:Event Date                            |             |
| Event discovery time?             |                                   | Risk:Event Time                            |             |
| Hispanic or Latino Descent        |                                   | Registration: Hispanic                     |             |
| Initial report date (Focus Date)  |                                   | Risk: Last Update Date upon creation of PS | O Focus     |
| Midas+ Risk Event No.             |                                   | Risk:Event No.                             |             |
| Patient age at event              |                                   | Calculated based on Date of Event and Dat  | te of Birth |
| Principal diagnosis code at disc  | harge                             | Encounter:Diagnosis Principal (Code)       |             |
| Reporter's Email Address          |                                   | Risk:Entered by Employee Dictionary: Emai  | il          |
| Reporter's Job or Position        |                                   | Risk:Entered by Employee Dictionary:Job T  | ītle        |
| Reporter's Name                   |                                   | Risk:Entered by Employee Dictionary: Nam   | ie          |
| Reporter's Phone                  |                                   | Risk:Entered by Employee Dictionary: Telep | phone       |
| las+"                             | Midas+ Annual<br>Clinical & Appli | Symposium<br>cation Effectiveness          | xer         |

## Minimum Data Elements Required by AHRQ

| Data Element Name                                     |
|-------------------------------------------------------|
| PSO OID                                               |
| Provider ID                                           |
| Event ID                                              |
| Report type                                           |
| Category(s) associated with event or unsafe condition |
| Initial report date                                   |
| Patient gender                                        |
| Patient date of birth*                                |
| Patient age*                                          |
|                                                       |

Set. AHRQ Common formats Technical Specifications Version 1.2 – April 2012 – Implementation Guide

> Midas+ Annual Symposium Clinical & Application Effectiveness

xerox (

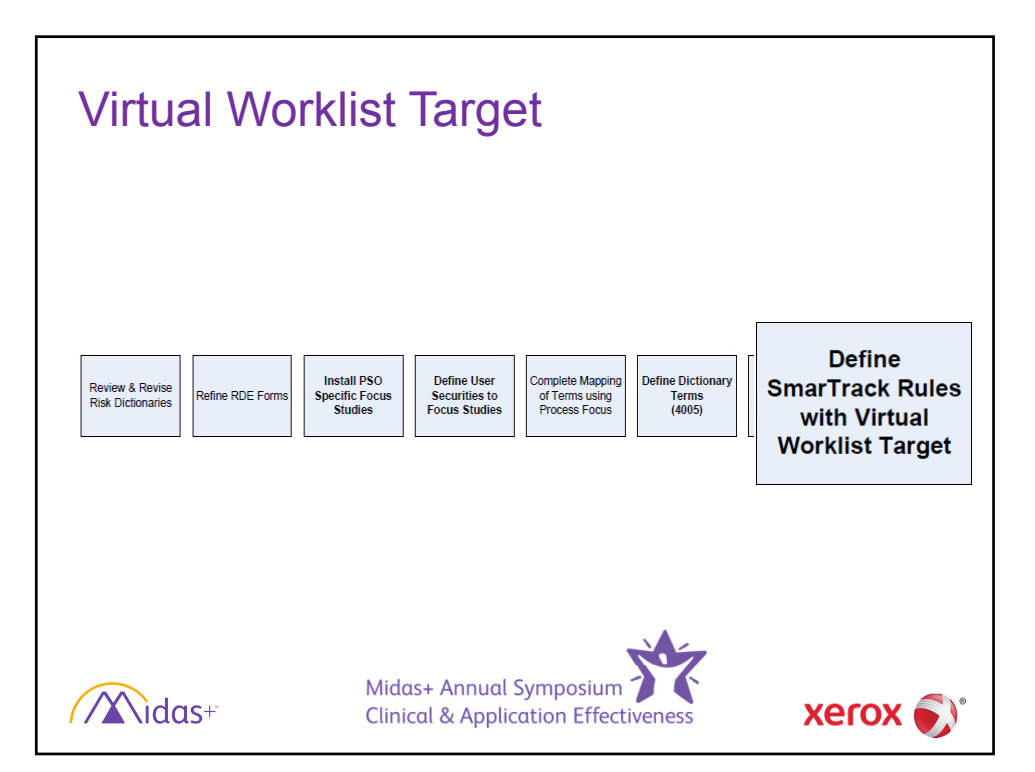

idas+"

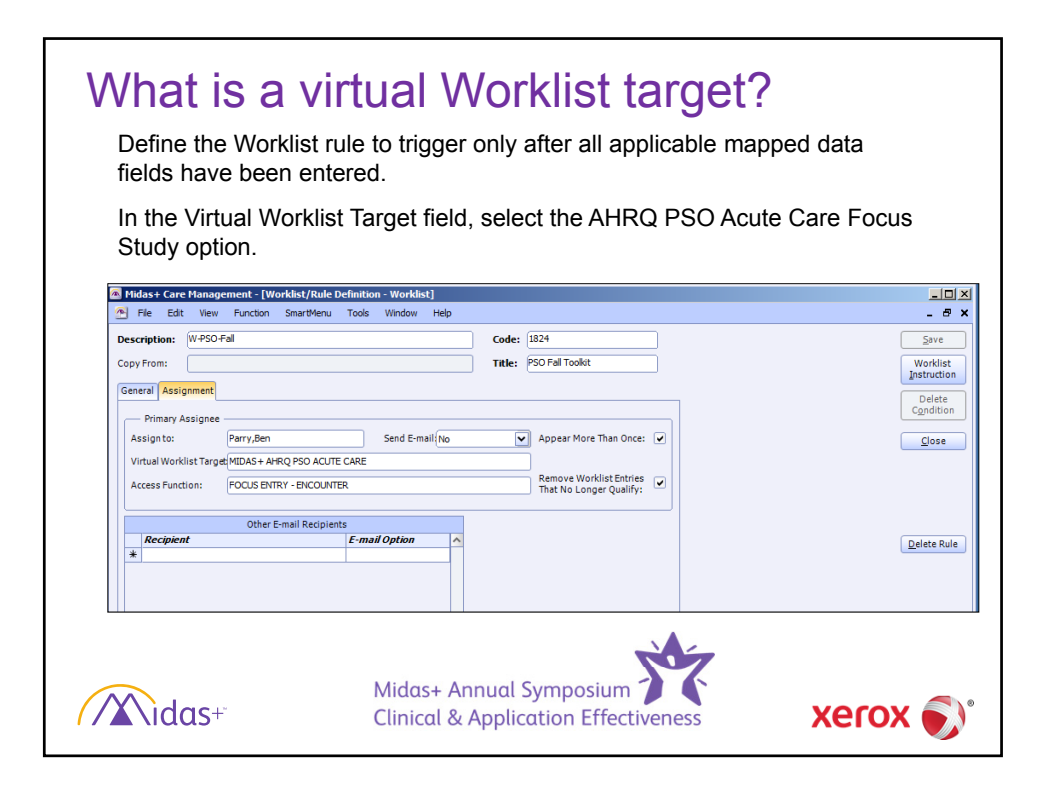

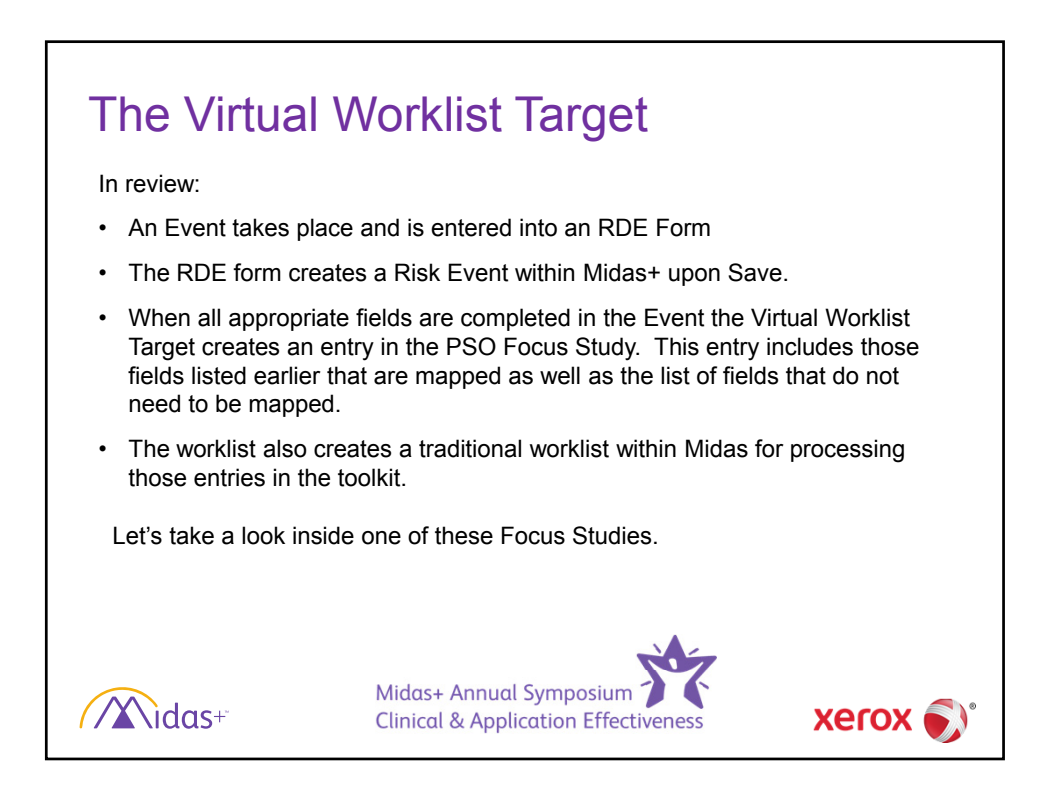

| HERF                                                                                                    |
|----------------------------------------------------------------------------------------------------|
| 🖾 Focus Encounter Entry - Innovera, Margaret 4/14/2012 Emergency                                                         |
| Focus:         MIDAS+ AHRQ PSO ACUTE CARE         Date:         7/19/2012         Focus ID:         1/2-173         Save |
| HERF PJF FALL SIR Transmittal File                                                                                       |
| HEALTHCARE EVENT REPORTING FORM (HER)                                                                                    |
| Was there any evidence of harm to a TYes >                                                                               |
| Event Date Known? 🔁 Event Time Known?                                                                                    |
| Event discovery 6/30/2012 Event discovery 4:14 PM<br>date:                                                               |
| Briefly describe the event that occurred or unsafe pt in hallway in her w/c. Previously medicated for procedure.         |
| Location: Briefly describe the location where the event occurred or where the unsafe condition exists:                   |
| Which of the following categories are associated with the event<br>or unsafe condition? (select all applicable):         |
| How many patients did the incident 1                                                                                     |
| Anonymous No 🔽                                                                                                    |
| Reporter Information                                                                                                    |
| Midas+ Annual Symposium Xerox S                                                                                          |

| HIDAST AIROPSO ACOTE CARE                                                                                                    | Date. Stoports Totas ID. Is Sur                                                                                                    |                                                                                  |
|----------------------------------------------------------------------------------------------------|----------------------------------------------------------------------------------------------------|----------------------------------------------------------------------------------|
| HERF PIF FALL SIR                                                                                                    |                                                                                                    |                                                                                  |
| PATIENT INFORMATION FORM (PIF)                                                                                                    |                                                                                                    |                                                                                  |
| age?                                                                                                    | encs Adult (18-64 years)                                                                                                    |                                                                                  |
| Is the patient's ethnicity Hispanic or Latino?                                                                                                    | Not Hispanic or Latino                                                                                                    |                                                                                  |
| What is the patient's race?                                                                                                    | White                                                                                                    |                                                                                  |
| Enter Principal Diagnosis, if known:                                                                                                    |                                                                                                    |                                                                                  |
| After discovery of the incident, what was the<br>(Gelect fits applicable):<br>Approximately when after discovery of the I<br>Was any intervention attempted in order to<br>minimize, or to reverse harm??<br>Did, or will, the incident result in an increase<br>After the discovery of the incident, was the<br>OMB to 0035-015 Spo Date 3010011<br>OMB to 0035-015 Spo Date 3010011<br>e. a coefficient of information incidents displays a<br>including suggestions for reducing this burden, for<br>Rockville, MD 20850. | e extent of harm to the patient?  Additional treatment: Injury limited to additional interve  cident was harm assessed?  rescue the patient (i.e., to prevent, to  length of stay?  patient, patients family, or guardian notified?  on is selfanded to average 15 minutes part response. An agency may not conduct or sponsor, and a person is not re- treating visit Officer, Atlention: RRA, Paperwork Reduction Project (1935-0143), AHRO, 540 Gather Resc  HBIO Reports Clearance Officer, Atlention: RRA, Paperwork Reduction Project (1935-0143), AHRO, 540 Gather Resc | ntton during admi()<br>suifed for respond<br>n of information,<br>1, Room #5006, |
| Midas+                                                                                                    | Midas+ Annual Symposium                                                                                                    | xerox 🕯                                                                          |

| Focus Encounter Entry - Innovera, Margaret - Focus: MIDAS+AHRQPSO.ACUTE CARE HERE PIE FALL SIR Transmittal FALL Was the fall observed? Who observed the fall? Did the patient sustain an injury as a result of the fall? Did the patient sustain an injury as a result of the fall? Poirt to the fall, what was the patient doing on trying to do? Prior to the fall, what was the patient doing on trying to do? What protocols/interventions were in place, or being used, to prevent falls for this patient? At time of the fall, was the patient on medicate bown to increase the risk for a fall? At time of the fall, was the patient on medicate bown to increase the risk for a fall? At time of the fall, was the patient on medicate bown to increase the risk for a fall on the order of the collection of information to increase the risk for a fall on the fall, was the patient on medicate bown to increase the risk for a fall on the fall, was the patient on medicate bown to increase the risk for a fall on the collection of information to increase the risk for a fall on the collection of information to increase the risk for a fall on the collection of information to increase the risk for a fall on the collection of information to increase the risk for a fall on the collection of information to increase the risk for a fall on the collection of information the collection of information the collection of information to increase the risk for a fall on the collection of information the collection of information the c | 4/14/2012 Emergency         Date:       ?(19/2012) Focus ID: [12-173]         Fle         Assisted       >         Staff       >         Staff       >         Staff       >         Dislocation       >         Arrbulating without assistance and without an assistive device or medication         Ves       >         Dislocation       >         Arrbulating without assistance and without an assistive device or medication         Ves       >         Image: Complete the second of the second of | Sove<br>Sove & Print<br>Oocumenty<br>Eles<br>Qualitying<br>Criterias<br>Cencel |
|----------------------------------------------------------------------------------------------------|----------------------------------------------------------------------------------------------------|--------------------------------------------------------------------------------|
| Midas+                                                                                                    | Midas+ Annual Symposium<br>Clinical & Application Effectiveness                                                                                                    | xerox 🔊                                                                        |

| Focus Encounter Entry - Innovera, Margaret 4/14/20 Focus: MIDAS+ AHRQ PSO ACUTE CARE                                      | 012 Emergency Date: 7/19/2012 Focus ID: 12-173                                                                    |                            |
|----------------------------------------------------------------------------------------------------|----------------------------------------------------------------------------------------------------|----------------------------|
| HERE PIE FALL SIR Transmittal File                                                                                        |                                                                                                    | Save & Print               |
|                                                                                                    |                                                                                                    | Eiler                      |
| What is the date of this report?                                                                                          | 7/19/2012                                                                                                    | Qualifying                 |
| Where did the event occur, or, if an unsafe condition,<br>where does it exist? (Please refer to Location on HERF<br>tab): | Inpatient general care area (e.g., medical/surgical unit)                                                         | Criteria                   |
| Who reported the event or unsafe condition?<br>(Please refer to Reported By on HERF tab):                                 | Anonymous or unknown                                                                                              |                            |
| Please describe any additional details about the event<br>or unsafe condition discovered after completion of the<br>HERF: | Pt injury assessment completed and sent to safety committee.                                                      |                            |
| Was the event associated with a handover/handoff?<br>Are any contributing factors to the event known?                     |                                                                                                    |                            |
| What factor(s) contributed to the event? (Select all applicable):                                                         | Environment: Physical surroundings (e.g., lighting, noise)                                                        |                            |
| Was health information technology (HIT) implicated in this event?                                                         | No                                                                                                    |                            |
| Was the event a National Quality Forum (NQF) Serious<br>Reportable Event?                                                 | Yes                                                                                                    |                            |
| What was the applicable Serious Reportable Event?<br>How preventable was the incident?                                    | Environmental Events: Patient death or serious disability associated wit Likely could not have been prevented Com | ▼<br>npleted: <u>H</u> elp |
| Mida<br>Vidas+ Clinic                                                                                                    | is+ Annual Symposium                                                                                              | xero                       |

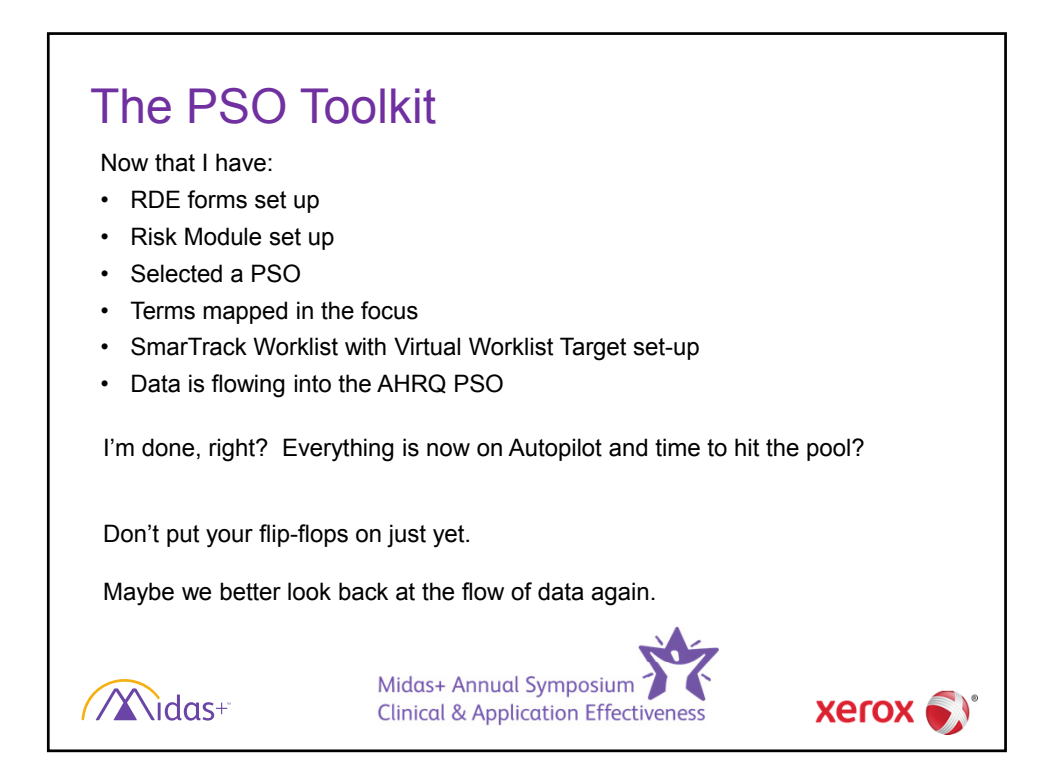

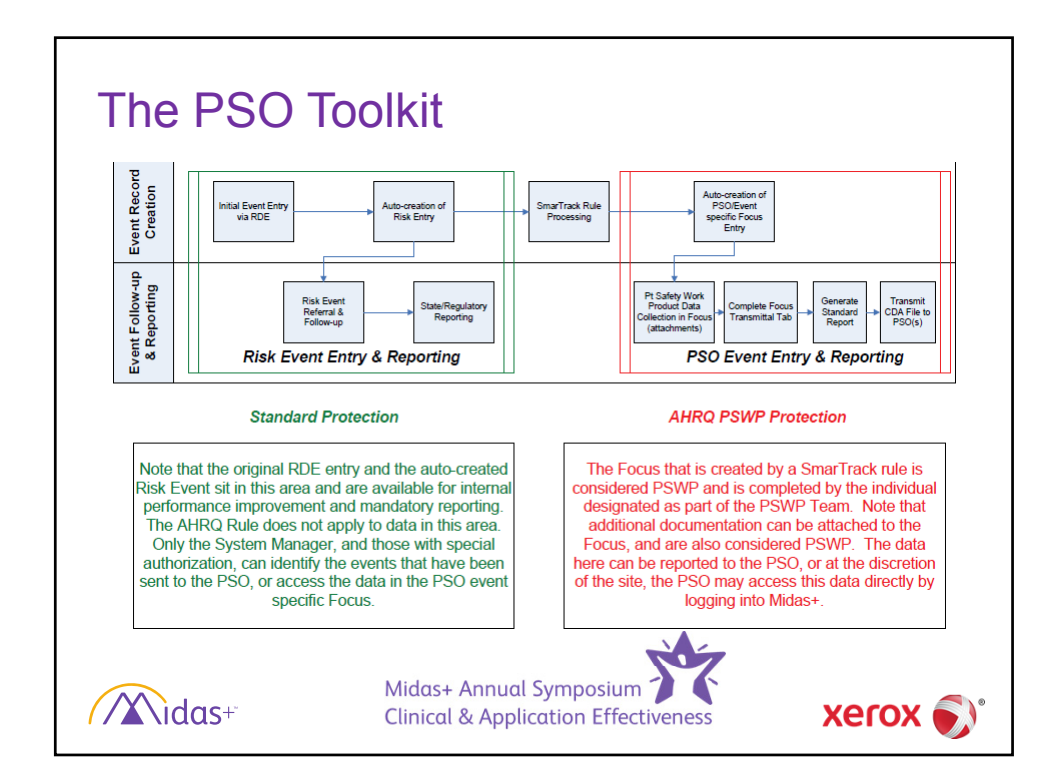

| Com<br>for S                                                                                                    | pleting and F<br>ubmission                                                                                                    | Preparing                                                                                                    | Event                                                                                                    |                    |
|----------------------------------------------------------------------------------------------------|----------------------------------------------------------------------------------------------------|----------------------------------------------------------------------------------------------------|----------------------------------------------------------------------------------------------------|--------------------|
| <ul> <li>I can s<br/>recom</li> <li>Securi<br/>have t<br/>Role).</li> <li>With a<br/>standa<br/>create</li> </ul> | submit the data without ar<br>mend completion of the F<br>ty will need to be granted<br>he power to select those<br>dditional security, the use<br>ard report containing all er<br>d | ny additional input<br>focus Study.<br>(role assigned) to<br>events to be subm<br>er will now have ac<br>vents flagged for si | – however – we<br>an individual in ord<br>itted (PSO Transmi<br>cess to compile a<br>ubmission since las | er to<br>ttal<br>t |
|                                                                                                    | Name: Playford, John                                                                                                    | User ID: DP                                                                                                    | Password: *************                                                                                  | 7                  |
|                                                                                                    | Copy From:                                                                                                    | Employee:                                                                                                    | Locked Out:                                                                                              |                    |
|                                                                                                    | User System Facilities Seeker Organizations                                                                                                    | Payers Indicators/Focus Worklist C                                                                                            | ase Manager E-mail Groups Comment                                                                        | 5                  |
|                                                                                                    | User Can Change Password: 🔽                                                                                                    | Role                                                                                                    | i                                                                                                    |                    |
|                                                                                                    | Enable Patient Level Security:                                                                                                    | PSO Tr     *                                                                                                    | ansmittal                                                                                                |                    |
|                                                                                                    | Privacy Profile:                                                                                                    |                                                                                                    |                                                                                                    |                    |
|                                                                                                    | E-mail Address:                                                                                                    |                                                                                                    |                                                                                                    |                    |
| Mide                                                                                                    | Midas+ /<br>Clinical 8                                                                                                    | Annual Symposium<br>& Application Effectiv                                                                                    | eness Xe                                                                                                 | rox 🄊              |

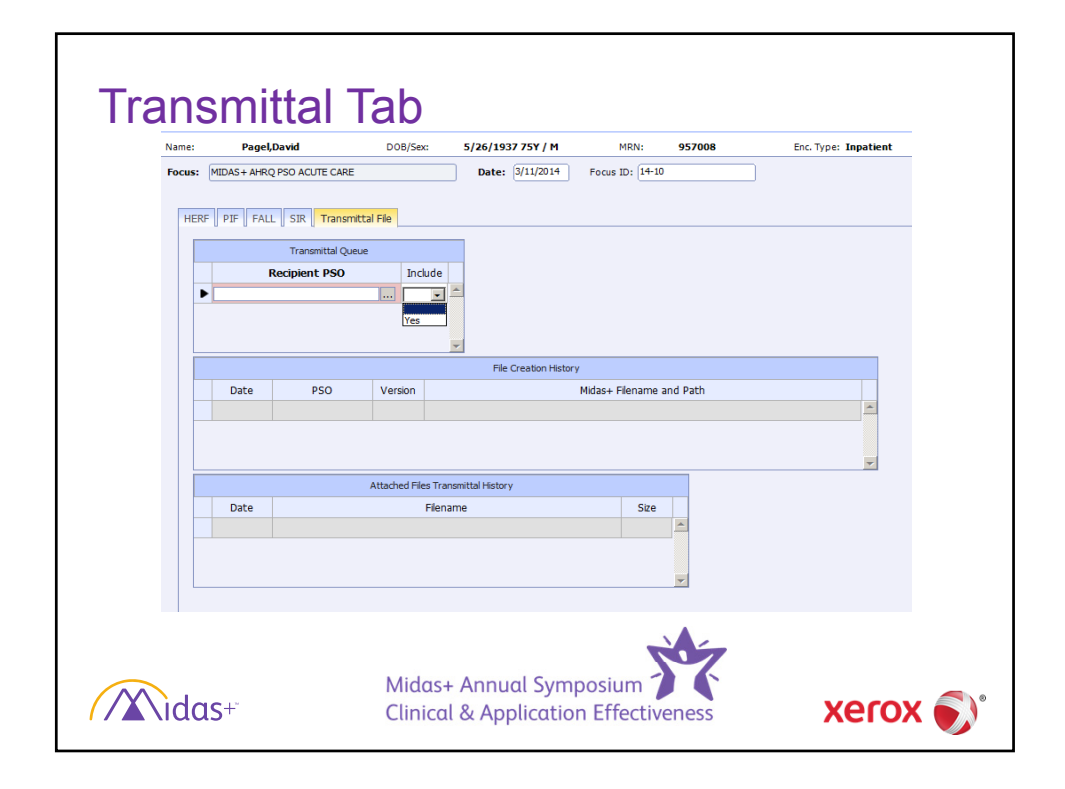

| Generating | the extraction file                                                                                |         |
|------------|----------------------------------------------------------------------------------------------------|---------|
| <b>A</b> M | das+ Care Management - [Compile Standard Reports]                                                  | i i     |
| Rep        | File Edit View Function SmartMenu Tools Window Help ort: MIDAS+AHRQ PSO ACUTE CARE EXTRACTION FILE |         |
| Rep<br>Out | nt Type: Text<br>ut Device: Standard Window V                                                      |         |
| Fa         | aliti y: Midas Medical Center                                                                      |         |
| P          | 0: * ^                                                                                             |         |
|            |                                                                                                    |         |
|            | Midas+ Annual Symposium                                                                            |         |
| //X\idas+* | Clinical & Application Effectiveness                                                               | xerox 🌒 |

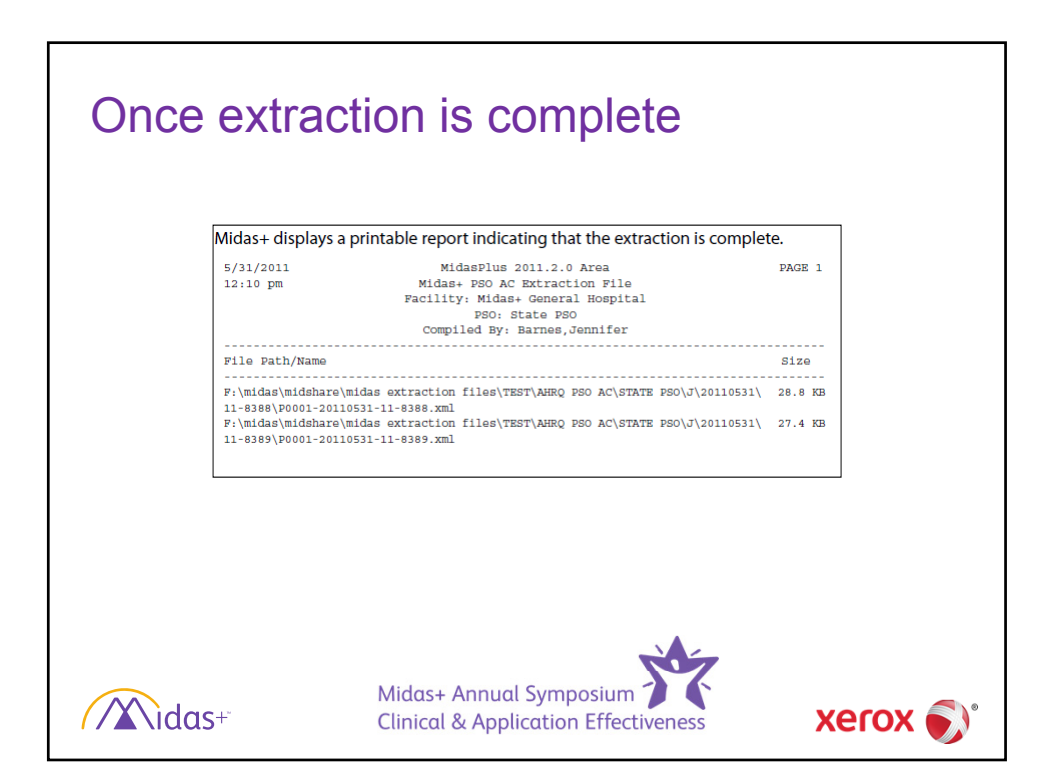

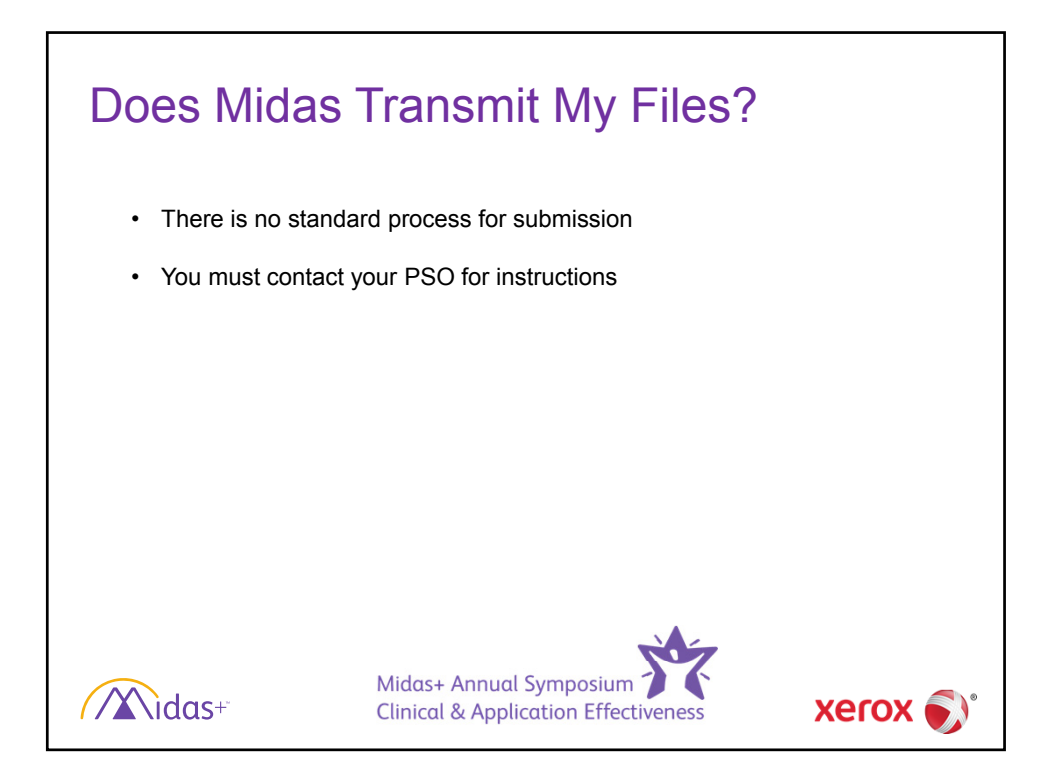

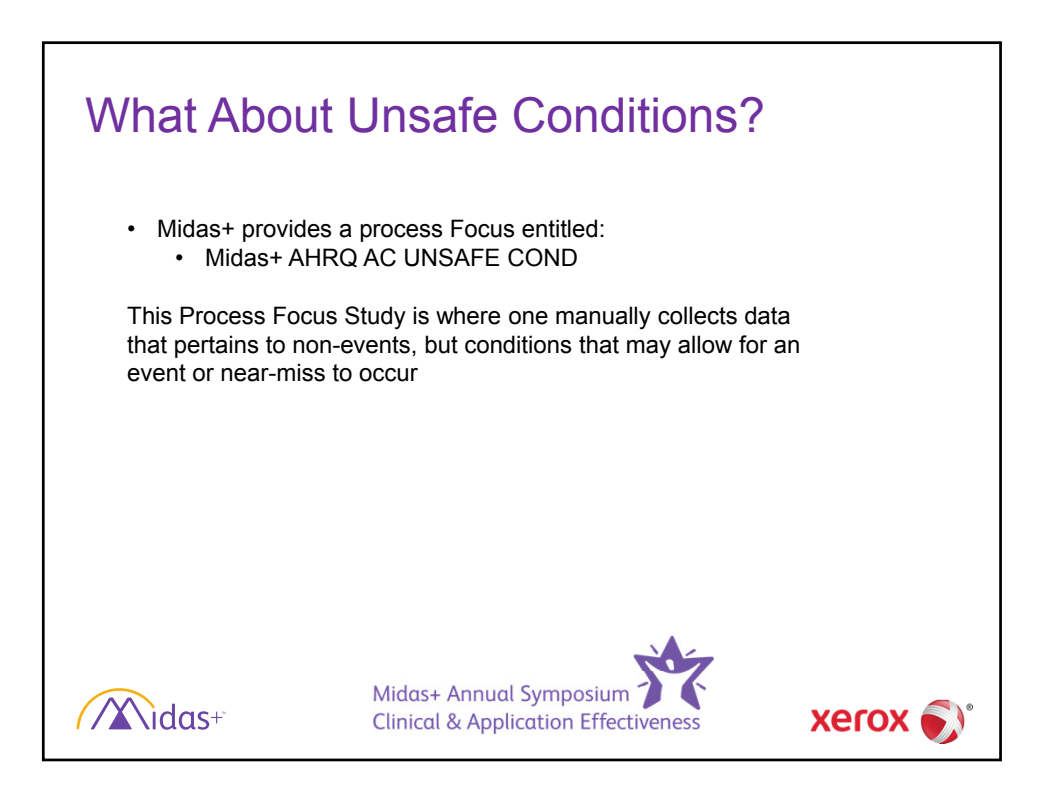

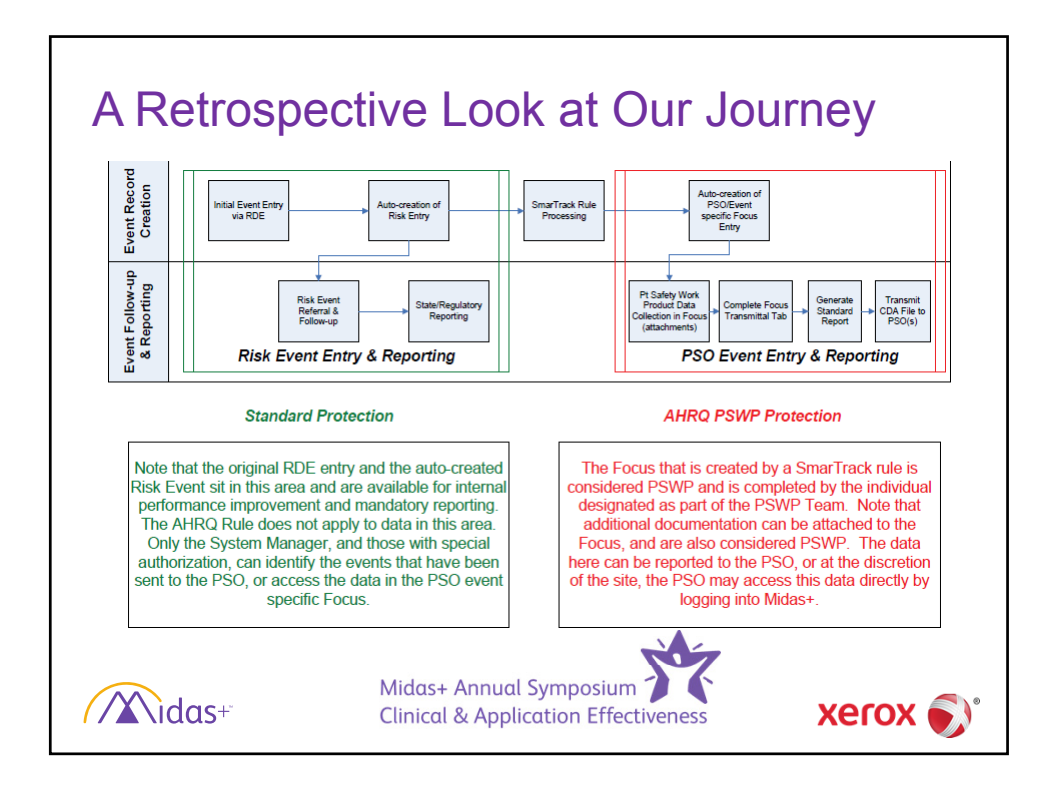

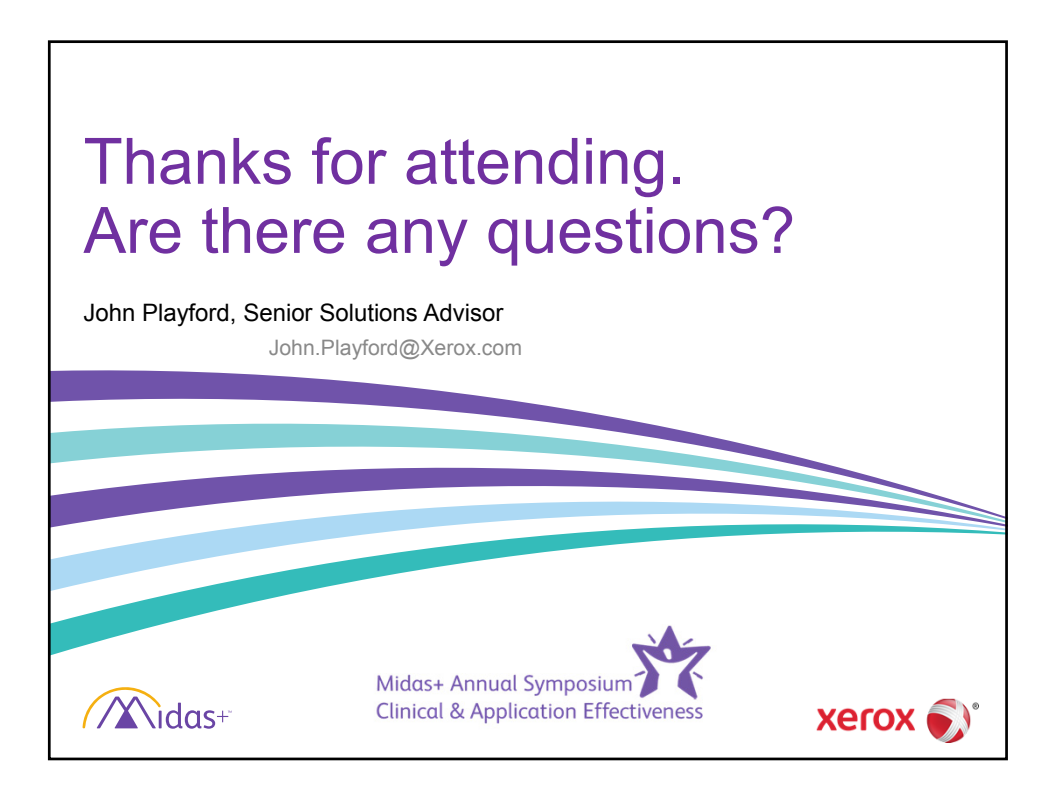